# 附錄四、系統測試報告書

#### 壹、系統測試說明

整體應用系統測試應包含系統功能測試、系統穩定性測試、系統效能測試、 系統壓力測試、復原能力測試及系統安全性測試。整體流程如下圖附錄三-1所示:

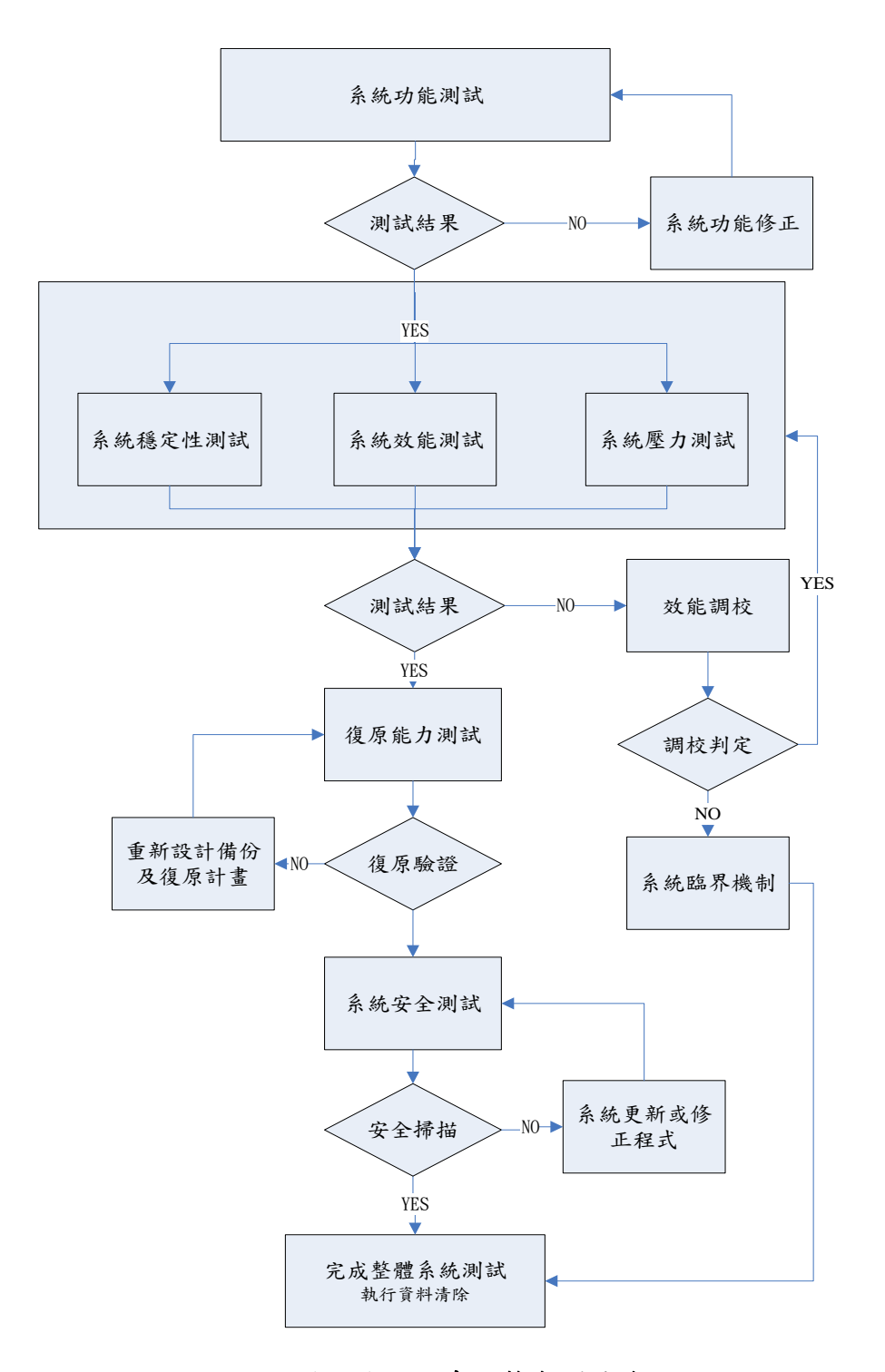

圖附錄四-1系統整合測試流程

- 一、系統功能測試
  - (一)目的

本測試目的在比較發展之系統與合約所記載之用戶需求是否符合,故需 將軟體規格說明書中確定的軟體技術指標作為測試的確認準則;驗證焦 點放在使用者可看到及了解的動作及輸出,及在實際工作環境下與系統 發展環境是否有差異。並於完成測試後,將測試紀錄彙整成系統測試報 告,交由水保局審核認可。

- (二)測試重點
  - 每個驗證測試案例執行後,必需確定功能或執行特性是否滿足規格。
     無法接受者則記錄其偏離情形,並得到錯誤清單。
  - 測試時除考慮功能、性能外,還需檢驗其可移植性、相容性、可維護 性、人機介面以及開發檔案資料是否符合要求。
  - 3. 由使用者直接參予測試計畫。
  - 4. 僅用黑箱測試。
  - 5. 本測試於水保局實際的作業環境進行。

二、測試記錄格式

(一)影像自動派送系統

| 表單代 | 弋號:          |  | 單元整合測試                                  |                | 版本:  |
|-----|--------------|--|-----------------------------------------|----------------|------|
| 系統代 | 代號 / 名稱 功能 イ |  | 代號 / 名稱 및                               |                | 则試日期 |
| 影像  | 影像自動派送系統 1景  |  | 1影像自動派送系統                               |                |      |
|     |              |  | 測試項目                                    |                |      |
| 項目  | 功能名稱         |  | 測試結果                                    | 測試結果描 <b>过</b> | ti   |
| 1   | 派送介接服務       |  | <ul><li>□ 通過</li><li>□ 未通過</li></ul>    |                |      |
| 2   | 派送模式         |  | □ <i>1</i> ~~~<br>□ 通過<br>□ 未通過         |                |      |
| 3   | 派送狀態回報       |  | <ul><li>□ 通過</li><li>□ 未通過</li></ul>    |                |      |
| 4   | 系統監控         |  | <ul> <li>□ 通過</li> <li>□ 未通過</li> </ul> |                |      |
| 5   | 統計分析報表       |  | <ul> <li>□ 通過</li> <li>□ 未通過</li> </ul> |                |      |
| 6   | 遠端控管         |  | <ul><li>□ 通過</li><li>□ 未通過</li></ul>    |                |      |

(二)圖資查詢系統

| 表單代號:     |        |           | 單元整合測試 |                                         |       |     | 版本: |
|-----------|--------|-----------|--------|-----------------------------------------|-------|-----|-----|
| 系統代號 / 名稱 |        | 功能代號 / 名稱 |        |                                         | 測     | 試日期 |     |
| 圖資        | 查詢系統   |           | 1圖資查   | 詢系統                                     |       |     |     |
|           |        |           |        | 測試項目                                    |       |     |     |
| 項目        | 功能名稱   |           |        | 測試結果                                    | 測試結果描 | 述   |     |
| 1         | 圖資查詢   |           |        | <ul> <li>□ 通過</li> <li>□ 未通過</li> </ul> |       |     |     |
| 2         | 圖框搜尋   |           |        | <ul><li>□ 通過</li><li>□ 未通過</li></ul>    |       |     |     |
| 3         | 圖資連結服務 |           |        | <ul><li>□ 通過</li><li>□ 未通過</li></ul>    |       |     |     |

(三)影像下載申請系統

| 表單代號:       |        | 單元整合測試 |                          |                                         | 版本:   |      |  |
|-------------|--------|--------|--------------------------|-----------------------------------------|-------|------|--|
| 系統代         | 號 / 名稱 | 巧      | 力能代费                     | 號 / 名稱                                  |       | 測試日期 |  |
| 影像下載申請系統 13 |        | 影像下    | 載申請系統                    |                                         |       |      |  |
|             |        |        |                          | 測試項目                                    |       |      |  |
| 項目          | 功能名稱   |        |                          | 測試結果                                    | 測試結果描 | 与述   |  |
| 1           | 圖資申請   |        |                          | <ul> <li>□ 通過</li> <li>□ 未通過</li> </ul> |       |      |  |
| 2           | 圖資派送   |        |                          |                                         |       |      |  |
|             |        |        |                          | □ 禾理週                                   |       |      |  |
| 3           | 3 圖資下載 |        | □ <sup>週週</sup><br>□ 未通過 |                                         |       |      |  |
| 4           | 圖資審核   |        |                          | <ul><li>□ 通過</li><li>□ 未通過</li></ul>    |       |      |  |

(四)多時序影像查詢系統

| 表單代 | 表單代號:     |      | 單元整合測試    |                                      |       | 版本:  |
|-----|-----------|------|-----------|--------------------------------------|-------|------|
| 系統代 | 系統代號 / 名稱 |      | 功能代號 / 名稱 |                                      |       | 測試日期 |
| 多時  | 序影像查詢系約   | 充多   | ·時序景      | 影像查詢系統                               |       |      |
|     |           |      |           | 測試項目                                 |       |      |
| 項目  | 功能名稱      |      |           | 測試結果                                 | 測試結果描 | 述    |
| 1   | 時間序列檢視    |      |           | <ul><li>□ 通過</li><li>□ 未通過</li></ul> |       |      |
| 2   | 不同時期影像可   | 「同時顯 | 示         | <ul><li>□ 通過</li><li>□ 未通過</li></ul> |       |      |

### (五)WEB-GIS 影像瀏覽器

| 表單代號:     |             | 單元整合測試 |        |                                         | 版本:   |   |
|-----------|-------------|--------|--------|-----------------------------------------|-------|---|
| 系統代號 / 名稱 |             | 功能代别   | 號 / 名稱 |                                         | 測試日期  |   |
| WEI       | B-GIS 影像瀏覽  | 哭品     | iWEB-G | HS 影像瀏覽器                                |       |   |
|           |             |        |        | 測試項目                                    |       |   |
| 項目        | 功能名稱        |        |        | 測試結果                                    | 測試結果描 | 述 |
| 1         | WEB-GIS 影像: | 瀏覽器    |        | <ul> <li>□ 通過</li> <li>□ 未通過</li> </ul> |       |   |

### (六)工程圖文管理系統

| 期 |
|---|
|   |
|   |
|   |
|   |
|   |
|   |
|   |
|   |
|   |
|   |

## 貳、系統整合測試

一、影像自動派送系統

| 表單代號:CTV4-001                                                                                                    | 測試記錄表                                            | 測試記錄表   |            |            |
|----------------------------------------------------------------------------------------------------|--------------------------------------------------|---------|------------|------------|
| 系統代號 / 名稱                                                                                                    | 功能代號 / 名稱                                        | 測試日其    | 期 頁次       |            |
| 影像自動派送系統                                                                                                    | 派送介接服務                                           | 99/10   | 0/25 第1頁   |            |
| <ul> <li>測試條件:</li> <li>Intranet 環境測試,網路</li> <li>送系統。</li> <li>測試項目:</li> <li>1. 在圖資申請審核</li> <li>2. 系統將自動通知</li> <li>3. 通知系統派送檔</li> </ul> | 路連線正常,使用系統模組<br>功能,管理者點選通過。<br>派送介接服務。<br>案至分局主機 | 頁面進行測試, | · 且需登入影像自動 | <b>b</b> 派 |
| 測試結果:正常                                                                                                    |                                                  |         |            |            |

| 区半代颁                                                                                         | : CTV4-0                                                                                                    | 01                                                                                                    |                                                                                                    | 測試記錄                                                                                                    | 表                                                                                                    |                                                                                              | 版本                                                                                                    | : V1.00                                                                                                    | )                                                                                                    |
|----------------------------------------------------------------------------------------------|----------------------------------------------------------------------------------------------------|----------------------------------------------------------------------------------------------------|----------------------------------------------------------------------------------------------------|----------------------------------------------------------------------------------------------------|----------------------------------------------------------------------------------------------------|----------------------------------------------------------------------------------------------|----------------------------------------------------------------------------------------------------|----------------------------------------------------------------------------------------------------|----------------------------------------------------------------------------------------------------|
| 系統代號                                                                                         | / 名稱                                                                                                    |                                                                                                    | 功能代                                                                                                    | 號 / 名稱                                                                                                    |                                                                                                    | 測試日;                                                                                         | 期                                                                                                    | 頁次                                                                                                    |                                                                                                    |
| 影像自動                                                                                         | 派送系統                                                                                                    |                                                                                                    | 派送模                                                                                                    | 式                                                                                                    |                                                                                                    | 99/1                                                                                         | 0/25                                                                                                    | 第 2                                                                                                    | 頁                                                                                                    |
| 則試條件                                                                                         | :                                                                                                    |                                                                                                    | 4                                                                                                    |                                                                                                    |                                                                                                    |                                                                                              |                                                                                                    | 4                                                                                                    |                                                                                                    |
| ntranet 環                                                                                    | 境測試,                                                                                                    | 網路連                                                                                                    | 線正常,                                                                                                    | 使用系统模                                                                                                    | 組頁面進行                                                                                                    | 亍測試                                                                                          | ,且需                                                                                                    | 登入影                                                                                                    | 像自動                                                                                                    |
| 送系統。                                                                                         |                                                                                                    |                                                                                                    |                                                                                                    |                                                                                                    |                                                                                                    |                                                                                              |                                                                                                    |                                                                                                    |                                                                                                    |
| 則試項目                                                                                         | :                                                                                                    |                                                                                                    |                                                                                                    |                                                                                                    |                                                                                                    |                                                                                              |                                                                                                    |                                                                                                    |                                                                                                    |
| . 新增圖                                                                                        | 1 檔後,系                                                                                                    | 統將自                                                                                                    | 動派送梢                                                                                                    | 當案至分局。                                                                                                    |                                                                                                    |                                                                                              |                                                                                                    |                                                                                                    |                                                                                                    |
| . 圖資申                                                                                        | 1請審核通                                                                                                    | 過後,                                                                                                    | 系統將申                                                                                                    | 申請圖檔派送                                                                                                    | 至各分局                                                                                                    | 0                                                                                            |                                                                                                    |                                                                                                    |                                                                                                    |
|                                                                                              |                                                                                                    | • • • •                                                                                                    |                                                                                                    |                                                                                                    |                                                                                                    |                                                                                              |                                                                                                    |                                                                                                    |                                                                                                    |
| 派送工业                                                                                         | 七七七日二〇日                                                                                                    | Ħ                                                                                                    |                                                                                                    |                                                                                                    |                                                                                                    |                                                                                              |                                                                                                    |                                                                                                    |                                                                                                    |
| 派送工作<br><sup>申請圖資源接</sup>                                                                    | 作排程管理<br><sup>工作列集</sup><br><b>XXB 派送單位</b>                                                                                                    | 里<br>1.浮水印作新                                                                                                    | 青 2.派送暂存面                                                                                                    | 5 3.開始派送                                                                                                    | 4.完成派送                                                                                                    | 5.停止下来                                                                                       | ß                                                                                                    | 派送進度 周                                                                                                    | 動停止                                                                                                    |
| 派送工作<br><sup>申講圖資源送</sup><br><b>申請編號</b><br>990001 第<br>990002 1                             | <b>に排程管理</b><br>エ作列表<br><b>就要 派送單位</b><br>派送中 塞南分局<br>国政下 赛南分局                                                                                                    | 里<br>1.浮水印作制<br>之                                                                                                    | 養 2.派送暫存履<br>✔<br>✔                                                                                                    | <ul> <li>3.開始派送</li> <li>2010-11-03 13:31:02</li> <li>2010-10-31 20:19:02</li> </ul>                                                                                                    | 4.完成源送<br>2010-10-31 20:45:4                                                                                              | 5.停止下来<br>11 2010-11-3                                                                       | <b>8</b><br>10 20:45:41                                                                                      | <b>派送進度 即</b><br>0/2                                                                                                    | (朝)(停止<br>停止<br>取動                                                                                                    |
| 派送工作<br><sup>申講圖資源選</sup><br>990001 5<br>990002 1                                            | <b>乍排程管理</b><br>工作列表<br><b>就整 派送單位</b><br>派送中 臺南分局<br>戰敗下 臺南分局<br>載                                                                                                    | 里<br>1.浮水印作新<br><b>幺</b>                                                                                                    |                                                                                                    | <b>3.開始派送</b><br>2010-11-03 13:31:02<br>2010-10-31 20:19:02                                                                                                    | <b>4.完成派送</b><br>2010-10-31 20:45:4                                                                                       | <b>5.停止下</b> 集<br>11 2010-11-3                                                               | <b>&amp;</b><br>10 20:45:41                                                                                  | <b>派送進度 組</b><br>0/2 0/0                                                                                                    | (朝)(停止<br>停止<br>取動                                                                                                    |
| 派送工作<br><sup>申議圖資源送</sup><br><del>申請編號</del><br>990001<br>990002<br>1<br>990003              | <b>     F 排程管守</b> T                                                                                                    | 里<br>1.浮水印作制<br>幺<br>幺                                                                                                    | ₹ 2.派送暫存回                                                                                                    | <ul> <li>3.開始演送</li> <li>2010-11-03 13:31:02</li> <li>2010-10-31 20:19:02</li> <li>2010-10-31 20:19:02</li> </ul>                                                                                                    | <b>4.完成派送</b><br>2010-10-31 20:45:4<br>2010-10-31 20:45:4                                                                 | <b>5.停止下来</b><br>11 2010-11-3<br>11 2010-11-3                                                | &<br>10 20:45:41<br>10 20:45:41                                                                              | <b>派送進度 日</b><br>0/2<br>0/0<br>0/0                                                                                                    | (朝)停止<br>停止<br>設動<br>設動                                                                                                    |
| 派送工作<br>申請圖資源法<br><b>申請圖</b> 資源法<br>990001 第<br>990002 第<br>990003 第<br>990003 第             | <b>     F 排程管守</b> T 作列表 <b>     派送單位</b> 派送單     臺南分局     戴欣下     臺南分局     戴     蒙南分局     载                                                                                                    | 王<br>1.浮水印作制<br>文<br>文                                                                                                    | 着 2.派送暫存回<br><b>ゼ</b><br><b>ゼ</b>                                                                                                    | <ul> <li>3.開始演送</li> <li>2010-11-03 13:31:02</li> <li>2010-10-31 20:19:02</li> <li>2010-10-31 20:19:02</li> </ul>                                                                                                    | <b>4.完成源送</b><br>2010-10-31 20:45:4<br>2010-10-31 20:45:4                                                                 | 5.停止下意<br>11 2010-11-3<br>11 2010-11-3                                                       | <b>&amp;</b><br>10 20:45:41<br>10 20:45:41                                                                   | 派送進度 日<br>0/2 0/2 0/0 0/0 0/0 0/0 0/0 0/0 0/0 0/0                                                                                                    | (動)停止<br>停止<br>取動<br>取動                                                                                                    |
| 派送工作<br>申講圖資源选<br>申請編號<br>990001 第<br>990002 1<br>1<br>990003 1<br>1<br>123<br>倉儲源送工作列       | <b>乍排程管理</b><br>エ作列表<br><b>欺悪 派送単位</b><br>源送中 蓋南分局<br>電放下 蓋南分局<br>載<br>電放下 蓋南分局                                                                                                    | 里<br>1.浮水印作新<br>幺<br>幺                                                                                                    |                                                                                                    | <ul> <li>3.開始演送</li> <li>2010-11-03 13:31:02</li> <li>2010-10-31 20:19:02</li> <li>2010-10-31 20:19:02</li> </ul>                                                                                                    | <b>4.完成源送</b><br>2010-10-31 20:45:4<br>2010-10-31 20:45:4                                                                 | <b>5.停止下</b> 集<br>11 2010-11-3<br>11 2010-11-3                                               | &<br>10 20:45:41<br>10 20:45:41                                                                              | 派送進度目<br>0/2 ■<br>0/0 ■                                                                                                    | (初)停止<br>停止<br>放動<br>放動                                                                                                    |
| 派送工作<br>申請圖資源法<br>申請圖資源法<br>990001 第<br>990002 第<br>123<br>倉儲派送工作列<br>國 <b>國名</b> 稱          | <b>     F 排程管刊     X    X    X    X    X    X    X  </b>                                                                                                    | 王<br>1.浮水印作語<br>ダ<br>ダ<br>豪中分局 育                                                                                                    | そ 2.派送暫存回<br>ダ<br>ダ<br>ダ<br>(現分局 姦南分)                                                                                                    | <ul> <li>3.開始源送</li> <li>2010-11-03 13:31:02</li> <li>2010-10-31 20:19:02</li> <li>2010-10-31 20:19:02</li> <li>2010-50-51 20:19:02</li> </ul>                                                                                                    | <ul> <li>4.完成派送</li> <li>2010-10-31 20:45:4</li> <li>2010-10-31 20:45:4</li> <li>同 1.派送檔作業</li> </ul>                     | 5.停止下来<br>11 2010-11-3<br>11 2010-11-3<br>11 2010-11-3<br>21開始派送                             | &<br>10 20:45:41<br>10 20:45:41<br>3.完成派送                                                                    | 滅送進度 品<br>0/2 ■<br>0/0 ■<br>0/0 ■                                                                                                    | (朝)停止<br>停止<br>股勒<br>股勒                                                                                                    |
| 派送工作<br>申請圖資源法<br>申請圖資源法<br>990001 第<br>990002 第<br>123<br>倉儲派法工作列<br>留層名篇<br>88alitaiwan    | 下排程管研   工作列表   次後単 室南分局 電助下 室南分局 電動下 室南分局   電動下 素向分局   和分局   和分局     和分局   和分局   和分局   和分局   和分局   和分局   和分局   和分局   和分局   和分局   和分局   和分局   和分局   和分局   和分局   和分局   和分局   和分局   和分局   和分局   和分局   和分局   和分局   和分局   和分局   和分局   和分局   和分局   和分局   和分局   和分局   和分局   和分局   和分局   和合   和分局   和分局   和分局   和分局 </td <td>王<br/>1.浮水印作調<br/>え<br/>え<br/>を中分局 育<br/>え</td> <td><ul> <li>注 2.派送暫存回</li> <li></li></ul></td> <td><ul> <li>3.開始派送</li> <li>2010-11-03 13:31:02</li> <li>2010-10-31 20:19:02</li> <li>2010-10-31 20:19:02</li> <li>2010-10-31 20:19:02</li> <li>2010-10-31 20:19:02</li> </ul></td> <td><ul> <li>4.完成派送</li> <li>2010-10-31 20:45:4</li> <li>2010-10-31 20:45:4</li> <li>2010-10-31 20:45:4</li> <li>▲</li> </ul></td> <td>5.停止下来<br/>11 2010-11-3<br/>11 2010-11-3<br/>11 2010-11-3<br/>21開始派送<br/>2010-11-03<br/>13:28:04</td> <td>&amp;<br/>10 20:45:41<br/>10 20:45:41<br/>3.完成派送<br/>2010-11-03<br/>13:28:02</td> <td>派送進度 配<br/>0/2 ■<br/>0/0 ■<br/>0/0 ■<br/>流送進度<br/>60/60</td> <td>(動)停止<br/>最初<br/>最勤</td> | 王<br>1.浮水印作調<br>え<br>え<br>を中分局 育<br>え                                                                                                    | <ul> <li>注 2.派送暫存回</li> <li></li></ul>                                                                                                    | <ul> <li>3.開始派送</li> <li>2010-11-03 13:31:02</li> <li>2010-10-31 20:19:02</li> <li>2010-10-31 20:19:02</li> <li>2010-10-31 20:19:02</li> <li>2010-10-31 20:19:02</li> </ul>                                                                                                    | <ul> <li>4.完成派送</li> <li>2010-10-31 20:45:4</li> <li>2010-10-31 20:45:4</li> <li>2010-10-31 20:45:4</li> <li>▲</li> </ul> | 5.停止下来<br>11 2010-11-3<br>11 2010-11-3<br>11 2010-11-3<br>21開始派送<br>2010-11-03<br>13:28:04   | &<br>10 20:45:41<br>10 20:45:41<br>3.完成派送<br>2010-11-03<br>13:28:02                                          | 派送進度 配<br>0/2 ■<br>0/0 ■<br>0/0 ■<br>流送進度<br>60/60                                                                                                    | (動)停止<br>最初<br>最勤                                                                                                    |
| 派送工作<br>申請圖資源法<br>申請圖資源法<br>990001 第<br>990002 第<br>123<br>倉儲派送工作列<br>88alitaiwan<br>TestMap | <b>     ド     非保列表         </b>                                                                                                    | 王<br>1.浮水印作詞<br>ダ<br>ダ<br>タ<br>タ<br>タ<br>日<br>月<br>月<br>南<br>マ<br>、<br>り<br>(二)<br>(二)<br>(二)<br>(二)<br>(二)<br>(二)<br>(二)<br>(二)<br>(二)<br>(二) | <ul> <li>2.派送暫存回</li> <li></li> <li></li></ul> | 3.開始源英         2010-11-03 13:31:02         2010-10-31 20:19:02         2010-10-31 20:19:02         2010-10-31 20:19:02         2010-10-31 20:19:02         2010-10-31 20:19:02         2010-10-31 20:19:02         2010-10-31 20:19:02         2010-10-31 20:19:02         2010-10-31 20:19:02 | <ul> <li>4.完成派送</li> <li>2010-10-31 20:45:4</li> <li>2010-10-31 20:45:4</li> <li>2010-10-31 20:45:4</li> <li>▲</li> </ul> | 5.停止下来<br>11 2010-11-3<br>11 2010-11-3<br>11 2010-11-3<br>13 28:04<br>2010-11-03<br>13:28:06 | &<br>10 20:45:41<br>10 20:45:41<br>10 20:45:41<br>3.完成派送<br>2010-11-03<br>13:28:02<br>2010-11-03<br>13:28:02 | 減送進度目<br>0/2 ■<br>0/0 ■<br>0/0 ■<br>0/0 ■<br>0/0 ■<br>0/0 ■<br>0/0 ■<br>0/0 ■<br>0/0 ■<br>0/0 ■<br>0/0 ■<br>0/0 ■<br>0/0 ■<br>0/0 ■<br>0/0 ■<br>0/0 ■<br>0/0 ■<br>0/2 ■<br>0/2<br>0<br>0/2<br>0<br>0/2<br>0<br>0<br>0<br>0 | <ul> <li>(初)停止</li> <li>(市)</li> <li>(市)</li></ul> |

| 單代號:                                                                                                    | CTV4-00                                                                          | )1                                                                                                    |                                                                                                    | 測試言                                                                                                    | 己錄表                                                                                                    |                                                                                     |                                                                                                    | 版本                                                                                            | : V1.0                                                   | 00                                                                                                    |
|----------------------------------------------------------------------------------------------------|----------------------------------------------------------------------------------|----------------------------------------------------------------------------------------------------|----------------------------------------------------------------------------------------------------|----------------------------------------------------------------------------------------------------|----------------------------------------------------------------------------------------------------|-------------------------------------------------------------------------------------|----------------------------------------------------------------------------------------------------|-----------------------------------------------------------------------------------------------|----------------------------------------------------------|----------------------------------------------------------------------------------------------------|
| 統代號 /                                                                                                    | / 名稱                                                                             |                                                                                                    | 功能代                                                                                                    | 號 / 名利                                                                                                    | 稱                                                                                                    |                                                                                     | 測試日;                                                                                                    | 期                                                                                             | 頁次                                                       |                                                                                                    |
| 像自動派                                                                                                    | 长送系統                                                                             |                                                                                                    | 派送狀                                                                                                    | 態回報                                                                                                    |                                                                                                    |                                                                                     | 99/1                                                                                                    | 0/25                                                                                          | 第 3                                                      | 3頁                                                                                                    |
| 試條件:                                                                                                    |                                                                                  |                                                                                                    |                                                                                                    |                                                                                                    |                                                                                                    |                                                                                     |                                                                                                    |                                                                                               |                                                          |                                                                                                    |
| ranet 環                                                                                                    | <b>境測試,</b>                                                                      | 網路連約                                                                                                    | 泉正常,                                                                                                    | 使用系統                                                                                                    | 統模組                                                                                                    | 1頁面進行                                                                               | 亍測試                                                                                                    | ,且需                                                                                           | 登入景                                                      | 衫像自重                                                                                                    |
| 系統。                                                                                                    |                                                                                  |                                                                                                    |                                                                                                    |                                                                                                    |                                                                                                    |                                                                                     |                                                                                                    |                                                                                               |                                                          |                                                                                                    |
| 試項目:                                                                                                    |                                                                                  |                                                                                                    |                                                                                                    |                                                                                                    |                                                                                                    |                                                                                     |                                                                                                    |                                                                                               |                                                          |                                                                                                    |
| 點選派:                                                                                                    | 送工作排                                                                             | 程管理                                                                                                    | 0                                                                                                    |                                                                                                    |                                                                                                    |                                                                                     |                                                                                                    |                                                                                               |                                                          |                                                                                                    |
| 顯示系                                                                                                    | 統派送工                                                                             | 作的列着                                                                                                    | 表。                                                                                                    |                                                                                                    |                                                                                                    |                                                                                     |                                                                                                    |                                                                                               |                                                          |                                                                                                    |
| 🖌 表示                                                                                                    | 卡派送完成                                                                            | i                                                                                                    |                                                                                                    |                                                                                                    |                                                                                                    |                                                                                     |                                                                                                    |                                                                                               |                                                          |                                                                                                    |
| <b>•</b> +                                                                                                    |                                                                                  | -                                                                                                    |                                                                                                    |                                                                                                    |                                                                                                    |                                                                                     |                                                                                                    |                                                                                               |                                                          |                                                                                                    |
| 衣                                                                                                    | <b>小</b> 派达中                                                                     |                                                                                                    |                                                                                                    |                                                                                                    |                                                                                                    |                                                                                     |                                                                                                    |                                                                                               |                                                          |                                                                                                    |
| 試結果:                                                                                                    | 正常                                                                               |                                                                                                    |                                                                                                    |                                                                                                    |                                                                                                    |                                                                                     |                                                                                                    |                                                                                               |                                                          |                                                                                                    |
| 試結果:<br>申請圖資源送工                                                                                                    | 正常                                                                               |                                                                                                    |                                                                                                    |                                                                                                    |                                                                                                    |                                                                                     |                                                                                                    |                                                                                               | 15 M Mente                                               |                                                                                                    |
| 試結果:<br>申請圖資源送工<br>申請編號 聚                                                                                                    | 正常<br>作列表<br>豪 派送單位                                                              | 1.浮水印作業                                                                                                    | 2.滚送暂存回                                                                                                    | 5.圆始派送                                                                                                    | 43                                                                                                    | 完成派送                                                                                | 5.停止下靠                                                                                                    | £.                                                                                            | 派送進度                                                     | 啟動)停止<br>商业                                                                                                    |
| 試結果:<br>申請圖資源送工<br>申請編號 狀:<br>990001 源:<br>990002 同                                                                          | 正常<br>作列表<br><b>療 派送單位</b><br>送中 臺南分局                                            | 1.浮水印作業<br><b>全</b>                                                                                                    | 2.派送暂存回<br>业                                                                                                    | <b>3.開始派送</b><br>2010-11-03 13<br>2010 10 21 20                                                                                                    | 43<br>3:31:02                                                                                                    | 完成派送                                                                                | 5.停止下靠                                                                                                    | &<br>0.20.45.41                                                                               | <b>派送進度</b><br>0/2                                       | 啟動)停止<br>停止<br>取動                                                                                                    |
| 武結果:<br>申該圖資源送工<br>申請編號 狀<br>990001 源<br>990002 間<br>載                                                                       | 正 常<br>作列表<br>第 派送單位<br>送中 臺南分局<br>敞下 臺南分局                                       | 1.浮水印作業<br>2<br>2                                                                                                    | 2.派送暂存回<br>✔<br>✔                                                                                                    | <ul> <li>3週始派送</li> <li>2010-11-03 13</li> <li>2010-10-31 20</li> </ul>                                                                                              | <b>4.3</b><br>3:31:02<br>0:19:02 20                                                                                                    | <b>完成派送</b><br>)10-10-31 20:45:4                                                    | 5.停止下意<br>1 2010-11-3                                                                                                    | <b>&amp;</b><br>10 20:45:41                                                                   | <b>派送進度</b><br>0/2<br>0/0                                | 啟動(停止<br>停止<br>啟動                                                                                                    |
| 武結果:<br>申請圖資源送工<br>申請 <b>編號 狀</b><br>990001 源<br>990002 開<br>載<br>990003 開<br>載                                              | 正常<br>作列表<br><b>派送單位</b><br>送中 臺南分局<br>做下 臺南分局                                   | 1.浮水印作業<br>ダ<br>ダ                                                                                                    | 2.流送暂存回<br>✔<br>✔                                                                                                    | <ul> <li>3.開始派送</li> <li>2010-11-03 13</li> <li>2010-10-31 20</li> <li>2010-10-31 20</li> </ul>                                                                      | <b>4.3</b><br>3:31:02<br>0:19:02 20<br>0:19:02 20                                                                                                    | <b>完成派送</b><br>)10-10-31 20:45:4<br>)10-10-31 20:45:4                               | 5.停止下意<br>1 2010-11-3<br>1 2010-11-3                                                                                      | <b>&amp;</b><br>10 20:45:41<br>10 20:45:41                                                    | <b>演送進度</b><br>0/2<br>0/0                                | 战勧(停止<br>停止<br>取動                                                                                                    |
| 試結果:<br>申請圖資源送工<br>申請編號 款<br>990001 源<br>990002 間<br>載<br>990003 間<br>載                                                      | 正常<br>作列表<br><b>建 派送單位</b><br>送中 臺南分局<br>故下 臺南分局                                 | 1.浮水印作業<br>ダ<br>ダ                                                                                                    | 2.派送暫存回<br>✔<br>✔                                                                                                    | <ul> <li>3.開始派获</li> <li>2010-11-03 13</li> <li>2010-10-31 20</li> <li>2010-10-31 20</li> </ul>                                                                      | <b>4.3</b><br>3:31:02<br>20<br>0:19:02 20                                                                                                    | <b>完成派送</b><br>)10-10-31 20:45:4<br>)10-10-31 20:45:4                               | <b>5.停止下</b> 集<br>1 2010-11-3<br>1 2010-11-3                                                                              | <b>&amp;</b><br>10 20:45:41<br>10 20:45:41                                                    | <b>派送進度</b><br>0/2<br>0/0                                | 啟動)停止<br>停止<br>啟動                                                                                                    |
| 武結果:<br>申請圖資源送工<br><b>申請編號 狀</b><br>990001 源<br>990002 間<br>載<br>990003 間<br>載<br>123<br>倉儲源送工作列                             | 正 常<br>作列表<br>第 派送單位<br>送中 奎南分局<br>設下 蓥南分局                                       | 1.浮水印作業<br>全<br>全                                                                                                    | 2.流送暫存圓<br>2.                                                                                                    | <ul> <li>3週始派送</li> <li>2010-11-03 13</li> <li>2010-10-31 20</li> <li>2010-10-31 20</li> </ul>                                                                       | <b>43</b><br>3:31:02<br>0:19:02 20<br>0:19:02 20                                                                                                    | 完成派送<br>)10-10-31 20:45:4<br>)10-10-31 20:45:4                                      | 5.停止下意<br>1 2010-11-3<br>1 2010-11-3                                                                                      | <b>8</b><br>10 20:45:41<br>10 20:45:41                                                        | <b>演送進度</b><br>0/2<br>0/0                                | 啟動(停止)<br>停止<br>股勤                                                                                                    |
| 試結果:<br>申請圖資源送工<br>申請編號 款:<br>990001 源<br>990002 間<br>載<br>990003 間<br>載<br>123<br>倉儲源送工作列<br><b>圓層名編</b>                    | 正常<br>作列表<br>第 派送單位<br>送中 臺南分局<br>做下 臺南分局<br>做下 臺南分局                             | 1.浮水印作業<br>ダ<br>ダ<br>豪中分局 青                                                                                                    | <ol> <li>2.派送暫存回</li> <li></li> <li></li></ol> | <ul> <li>3.開始派送</li> <li>2010-11-03 13</li> <li>2010-10-31 20</li> <li>2010-10-31 20</li> <li>2010-10-31 20</li> </ul>                                               | 43<br>3:31:02<br>0:19:02 20<br>0:19:02 20<br>花建分局                                                                                                    | 完成派送<br>010-10-31 20:45:4<br>010-10-31 20:45:4                                      | 5.停止下集<br>1 2010-11-3<br>1 2010-11-3<br>2 開始派送                                                                            | &<br>10 20:45:41<br>10 20:45:41<br>3.完成派送                                                     | <b>派送進度</b><br>0/2<br>0/0                                | 啟動(停止<br>停止<br>啟動<br>啟動                                                                                                    |
| 試結果:<br>申請圖資源法工<br>申請編號 款<br>990001 源<br>990002 間<br>載<br>990003 間<br>載<br>123<br>倉儲源送工作列<br>圖層名編<br>88ailtaiwan             | 正常<br>作列表<br>添送單位<br>送中 臺南分局<br>設下 臺南分局<br>設下 臺南分局<br>設下 臺南分局<br>次正<br>素面分局      | 1.浮水印作業<br>ダ<br>ダ<br>タ<br>タ<br>タ<br>タ<br>タ<br>の<br>月<br>周<br>メ<br>の<br>1.<br>(学)、<br>の<br>作業<br>・<br>、<br>、<br>、<br>、<br>、<br>、<br>、<br>、<br>、<br>、<br>、<br>、<br>、 | 2.派送暫存回<br><b>父</b><br><b>父</b>                                                                                                    | <ul> <li>3.開始派获</li> <li>2010-11-03 13</li> <li>2010-10-31 20</li> <li>2010-10-31 20</li> <li>2010-10-31 20</li> <li>(分局 査東分局<br/>▲</li> </ul>                       | 43<br>3:31:02 20<br>0:19:02 20<br>0:19:02 20<br>1:19:02 20                                                                                                    | 完成派送<br>010-10-31 20:45:4<br>010-10-31 20:45:4<br>1.派送櫃作業<br>✓                      | <ul> <li>5.停止下集</li> <li>1 2010-11-3</li> <li>1 2010-11-3</li> <li>2間始派送</li> <li>2010-11-03</li> <li>13:28:04</li> </ul> | &<br>10 20:45:41<br>10 20:45:41<br>3.完成派廷<br>2010-11-03<br>13:28:02                           | <b>派送進度</b><br>0/2<br>0/0<br>0/0<br><u>派送進度</u><br>60/60 | <ul> <li>啟動)停止</li> <li>停止</li> <li>殷勤</li> <li>啟勤</li> <li>2     <li>8     <li>8     <li>8     <li>8     <li>8     <li>8     <li>8     <li>8     <li>8     <li>8     <li>8     <li>8     <li>8     <li>8     <li>8     </li> <li>8     </li> <li>8     <li>8     </li> <li>8     </li> <li>8     </li> <li>8     </li> <li>8     </li> <li>8     </li> <li>8     </li> <li>8     </li> <li>8     </li> <li>8     </li> <li>8     </li> <li>8     </li> <li>8     </li> <li>8     </li> <li>8     </li> <li>9     </li> <li>10     </li> <li>10      </li> <li>10      </li> <li>10     </li> <li>10      </li> <li>10      </li> <li>10     </li> <li>10      </li> <li>10      </li> <li>10      </li> <li>10      </li> <li>10      </li> <li>10     </li> <li>10      </li> <li>10      </li> <li>10</li></li></li></li></li></li></li></li></li></li></li></li></li></li></li></li></li></ul> |
| 試結果:<br>申請圖資源送工<br>申請編號 狀:<br>990001 源<br>990002 間<br>載<br>990003 間<br>載<br>123<br>倉儲源送工作列<br>圖層名稱<br>88alitaiwan<br>TestMap | 正常<br>作列表<br>済ま<br>第<br>第<br>第<br>第<br>第<br>第<br>第<br>第<br>第<br>第<br>第<br>第<br>第 | 1.浮水印作業<br>ダ<br>ダ<br>豪中分局 屑<br>ダ<br>メ<br>メ<br>、<br>、<br>、<br>、<br>、<br>、<br>、<br>、<br>、<br>、<br>、<br>、<br>、                                                        | <ol> <li>2.派送暫存回</li> <li></li> <li></li></ol> | <ul> <li>3.開始派送</li> <li>2010-11-03 13</li> <li>2010-10-31 20</li> <li>2010-10-31 20</li> <li>2010-10-31 20</li> <li>2010-10-35 20</li> <li>2010-10-35 20</li> </ul> | 43<br>3:31:02<br>0:19:02 20<br>0:19:02 20<br>0:10:02 20<br>0:10:02 20<br>0:10:02 2 | 完成派送<br>010-10-31 20:45:4<br>010-10-31 20:45:4<br>010-10-31 20:45:4<br>1.派送檔作業<br>✓ | 5.停止下象<br>1 2010-11-3<br>1 2010-11-3<br>1 2010-11-3<br>2010-11-03<br>13:28:04<br>2010-11-03<br>13:28:06                   | &<br>10 20:45:41<br>10 20:45:41<br>3.完成派送<br>2010-11-03<br>13:28:02<br>2010-11-03<br>13:28:02 | <b>演送進度</b><br>0/2<br>0/0<br>0/0<br>第送進度<br>60/60        | <ul> <li>取動(停止)</li> <li>停止</li> <li>取動</li> <li>取動</li> <li>取動</li> <li>取動(停止)</li> <li>取動</li> <li>取動(停止)</li> <li>取動</li> <li>取動(停止)</li> <li>取動</li> </ul>                                                                                                    |

| 系統代號 / 名稱 功能代號 / 名稱<br>影像自動派送系統 系統監控<br>測試條件:<br>Intranet 環境測試,網路連線正常,使用系統<br>送系統。<br>測試項目:                                                                                                    | 测試日<br>99/10<br>模組頁面進行測試, | 期 頁次<br>0/25 第4頁                             |
|----------------------------------------------------------------------------------------------------|---------------------------|----------------------------------------------|
| 影像自動派送系統    系統監控<br>測試條件:<br>Intranet 環境測試,網路連線正常,使用系統<br>送系統。<br>測試項目:                                                                                                    | 99/1(<br>摸組頁面進行測試,        | 0/25 第4頁                                     |
| 測試條件:<br>Intranet 環境測試,網路連線正常,使用系統;<br>送系統。<br>測試項目:                                                                                                    | 摸組頁面進行測試,                 |                                              |
| <ol> <li>點選主機監控。</li> <li>系統將會偵測記憶體、硬碟與各主機的狀</li> <li>表示派送完成</li> <li>表示不正常運作</li> <li>測試結果:正常</li> <li>主機監控</li> <li>空 表示不正常運作</li> <li>沙貓:124%5分鐘:69%15分鐘:62%</li> <li>記憶體使用情形<br/>全部:509268 Bytes使用:463552 Bytes 剩餘:45716 Bytes</li> <li>硬碟使用情形<br/>全部空間:4023 MBytes尚可使用:9683 MBytes</li> <li>各項服務狀態<br/>網頁: ▲ 資料庫: ▲ 檔案傳輸: ▲</li> <li>各主機狀態<br/>室北分局: ▲</li> <li>查南分局: ▲</li> </ol> | 態,並顯示於網頁。                 | <ul> <li>▶ 且需登入影像自動派</li> <li>▶ 。</li> </ul> |
| 室東分局・≤                                                                                                    |                           |                                              |

|                                                                                   | 號:CTV                                                                                                    | /4-001                                                                                                    | :                                                                                                    | 測試記錄表                                                                                                    |                                                         |                                                                                      | 版本:V1.00 |  |
|-----------------------------------------------------------------------------------|----------------------------------------------------------------------------------------------------|----------------------------------------------------------------------------------------------------|----------------------------------------------------------------------------------------------------|----------------------------------------------------------------------------------------------------|---------------------------------------------------------|--------------------------------------------------------------------------------------|----------|--|
| 統代                                                                                | .號 / 名利                                                                                                    | 爯                                                                                                    | 功能代號                                                                                                    | / 名稱                                                                                                    | 測試日                                                     | 期                                                                                    | 頁次       |  |
| 《像自                                                                               | 動派送系                                                                                                    | 統                                                                                                    | 統計分析率                                                                                                    | 報表                                                                                                    | 99/10                                                   | 0/25                                                                                 | 第 5 頁    |  |
| Ⅰ試條<br>trane<br>系統                                                                | 件:<br>tt 環境測言                                                                                                    | 試,網路連                                                                                                    | 線正常,使                                                                                                    | 用系統模組頁面進                                                                                                    | 行測試;                                                    | 且需至                                                                                  | 圣入影像自    |  |
| 山武項                                                                               | ,<br>i月:                                                                                                    |                                                                                                    |                                                                                                    |                                                                                                    |                                                         |                                                                                      |          |  |
| 聖子                                                                                | <b>罪統計分</b> :                                                                                                    | 析報表                                                                                                    |                                                                                                    |                                                                                                    |                                                         |                                                                                      |          |  |
|                                                                                   | <u>ご別</u> 可ル/<br>肥回次4-                                                                                                    | 171 TR 1X                                                                                                    |                                                                                                    |                                                                                                    |                                                         |                                                                                      |          |  |
| . 點3                                                                              | 进回頁統                                                                                                    | 訂                                                                                                    |                                                                                                    |                                                                                                    |                                                         |                                                                                      |          |  |
| . 網7                                                                              | 下各 圖 號                                                                                                    | 被甲請的紀                                                                                                    | 、錄                                                                                                    |                                                                                                    |                                                         |                                                                                      |          |  |
| 们試結                                                                               | 果:正常                                                                                                    |                                                                                                    |                                                                                                    |                                                                                                    |                                                         |                                                                                      |          |  |
| <b>リ試結</b><br>統計タ                                                                 | ;果:正常<br>分析報表                                                                                                    |                                                                                                    |                                                                                                    |                                                                                                    |                                                         |                                                                                      |          |  |
| <b>リ試、結</b><br>統計分<br><sup>単位統計</sup>                                             | 5果:正常<br>分析報表<br>11日期版計 (回済版計)<br>回覧                                                                                                    | 國資名稱                                                                                                    | 所屬分局                                                                                                    | 座標                                                                                                    |                                                         | 數量                                                                                   |          |  |
| <b>リ試、結</b><br>統計ク<br><sup>単位統計</sup>                                             | 5果:正常<br>分析報表<br><sup>(1]日期版計 </sup> 圖資統計<br><sup>  回</sup> 號<br><sup>94191092ne</sup>                                                                           | <b>回資名額</b><br>台南縣六甲鄉麻豆寮                                                                                                    | <b>所屬分局</b><br>台南分局                                                                                                    | <b>庭標</b><br>177924.02617400000,2573341.43779                                                                                                    | 000000                                                  | <b>数星</b><br>1                                                                       |          |  |
| <b>小試、結</b><br>統言十分<br><u>単位統計</u><br>1<br>2                                      | 5果:正常<br>分析報表<br>(日期版計) 画成計<br>94191092ne<br>94191092nw                                                                                                    | <b>回資名額</b><br>台南縣六甲鄉麻豆寮<br>台南縣六甲鄉東豆寮                                                                                                    | <b>所屬分局</b><br>台南分局<br>台南分局                                                                                                    | <b>座標</b><br>177924.02617400000,2573341.43779<br>177924.02617400000,2573341.43779                                                                                                    | 000000                                                  | <b>数星</b><br>1<br>2                                                                  |          |  |
| <b>リ試、結</b><br>統言十分<br><u>単位統計</u><br>1<br>2<br>3                                 | 5果:正常<br>分析報表<br>11日期版計1回済版計<br>回號<br>94191092ne<br>94191092ne<br>94191092ne                                                                                     | <b>回資名額</b><br>台南縣六甲鄉麻豆寮<br>台南縣六甲鄉麻豆寮<br>台南縣六甲鄉麻豆寮                                                                                                    | <b>所風分局</b><br>台南分局<br>台南分局<br>台南分局                                                                                                    | <b>庭標</b><br>177924.02617400000,2573341.43779<br>177924.02617400000,2573341.43779<br>177924.02617400000,2573341.43779                                                                                                    | 000000<br>000000<br>000000                              | <b>数星</b><br>1<br>2<br>1                                                             |          |  |
| <b>リ試、結</b><br>統計ク<br><u>第0</u> 編載<br>1<br>2<br>3<br>4                            | <ul> <li>ま果:正常</li> <li>お析報表</li> <li>時間號:</li> <li>94191092ne</li> <li>94191092se</li> <li>94191092se</li> </ul>                                                | 回資名額 台南縣六甲鄉麻豆寮 台南縣六甲鄉麻豆寮 台南縣六甲鄉麻豆寮 台南縣六甲鄉麻豆寮 台南縣六甲鄉麻豆寮                                                                                                    | <b>所屬分局</b><br>台南分局<br>台南分局<br>台南分局<br>台南分局                                                                                                    | <b>庭標</b><br>177924.02617400000,2573341.43779<br>177924.02617400000,2573341.43779<br>177924.02617400000,2573341.43779<br>177924.02617400000,2573341.43779                                                                                                    | 000000<br>000000<br>000000<br>000000                    | <b>数星</b><br>1<br>2<br>1<br>2                                                        |          |  |
| <b>山武、結</b><br>統言十分<br><sup>單位統計</sup><br>1<br>2<br>3<br>4<br>5                   | <ul> <li>表来:正常</li> <li>分析報表</li> <li>日期続計   回前統計</li> <li>94191092ne</li> <li>94191092nw</li> <li>94191092sw</li> <li>94191092sw</li> <li>94191092sw</li> </ul> | <b>國資名額</b> 台南縣六甲鄉麻豆寮   台南縣六甲鄉麻豆寮 <li>台南縣六甲鄉麻豆寮   台南縣六甲鄉麻豆寮  </li> <li>台南縣六甲鄉麻豆寮   台南縣六甲鄉兩豆寮  </li>                                                                                                    | <b>所屬分局</b><br>台南分局<br>台南分局<br>台南分局<br>台南分局<br>台南分局                                                                                                    | <b>座標</b><br>177924.02617400000,2573341.43779<br>177924.02617400000,2573341.43779<br>177924.02617400000,2573341.43779<br>177924.02617400000,2573341.43779<br>180482.01348700000,2573329.23564                                                                                                    | 000000<br>000000<br>000000<br>000000<br>000000          | <b>数星</b><br>1<br>2<br>1<br>2<br>1<br>2<br>1                                         |          |  |
| <b>リ武、結</b><br>統言十分<br><sup>単位統論</sup><br>1<br>2<br>3<br>4<br>5<br>6              | 5果:正常<br>分析報表 日期版計   回前版計<br>94191092ne<br>94191092ne<br>94191092nw<br>94191092sw<br>94191092sw<br>94191093nw                                                    | 四資名額 台南縣六甲鄉麻豆寮 台南縣六甲鄉麻豆寮 台南縣六甲鄉麻豆寮 台南縣六甲鄉東豆寮 台南縣六甲鄉東三寮 台南縣六甲鄉九子港 台南縣六甲鄉九子港                                                                                                    | <b>所屬分局</b><br>台南分局<br>台南分局<br>台南分局<br>台南分局<br>台南分局<br>台南分局                                                                                                    | <b>座標</b><br>177924.02617400000,2573341.43779<br>177924.02617400000,2573341.43779<br>177924.02617400000,2573341.43779<br>177924.02617400000,2573341.43779<br>180482.01348700000,2573329.23564<br>180482.01348700000,2573329.23564                                                                                                    | 000000<br>000000<br>000000<br>000000<br>000000          | <b>数星</b><br>1<br>2<br>1<br>2<br>1<br>1<br>2<br>1<br>1                               |          |  |
| <b>リ試、結</b><br>統言十分<br><u>単位統計</u><br>1<br>2<br>3<br>4<br>5<br>6<br>7             | まま:正常<br>分析報表<br>日期版計   画成計<br>回航<br>94191092nw<br>94191092nw<br>94191092nw<br>94191092sw<br>94191093sw<br>94191093sw<br>94191093sw<br>94192043se                | 國資名報           國資名報           台南縣六甲鄉麻豆寮           台南縣六甲鄉麻豆寮           台南縣六甲鄉東豆寮           台南縣六甲鄉和三寮           台南縣六甲鄉和子港           台南縣六甲鄉龜子港           台南縣山上鄉茄拔                                                                                                    | 所屬分局           台南分局           台南分局           台南分局           台南分局           台南分局           台南分局           台南分局           台南分局           台南分局           台南分局           台南分局           台南分局           台南分局           台南分局 | <b>庭</b> 無<br>177924.02617400000、2573341.43779<br>177924.02617400000、2573341.43779<br>177924.02617400000、2573341.43779<br>177924.02617400000、2573341.43779<br>180482.01348700000、2573329.23564<br>180482.01348700000、2573329.23564<br>180417.348688800000、2559486.59831                                                                             | 000000<br>000000<br>000000<br>000000<br>000000<br>00000 | <b>数星</b><br>1<br>2<br>1<br>2<br>1<br>1<br>1<br>1<br>1<br>1                          |          |  |
| <b>リ試、結</b><br>統言十分<br><u>単位統計</u><br>1<br>2<br>3<br>4<br>5<br>6<br>7<br>8        | また。<br>また。<br>また。<br>また。<br>また。<br>また。<br>また。<br>また。                                                                                                    | 圖資名額 圖資名額 台南縣六甲鄉東豆寮 台南縣六甲鄉東豆寮 台南縣六甲鄉東豆寮 台南縣六甲鄉東豆寮 台南縣六甲鄉東豆寮 台南縣六甲鄉東豆寮 台南縣六甲鄉東五建 台南縣六甲鄉龜子港 台南縣六甲鄉龜子港 台南縣六甲鄉龜子港 台南縣山上鄉茄拔 台南縣山上鄉茄拔                                                                                                    | 所屬分局 台南分局 台南分局 台南分局 台南分局 台南分局 台南分局 台南分局 台南分局 台南分局 台南分局 台南分局 台南分局 台南分局 台南分局 台南分局 台南分局 台南分局 台南分局 台南分局 台南分局                                                                                                    | <b>庭</b> 概<br>177924.02617400000,2573341.43779<br>177924.02617400000,2573341.43779<br>177924.02617400000,2573341.43779<br>177924.02617400000,2573341.43779<br>180482.01348700000,2573329.23564<br>180482.01348700000,2559486.59831<br>180417.34868800000,2559486.59831                                                                              | 000000<br>000000<br>000000<br>000000<br>000000<br>00000 | <b>数星</b><br>1<br>2<br>1<br>2<br>1<br>1<br>1<br>1<br>1<br>1<br>1                     |          |  |
| <b>リ試 結</b><br>統定言十分<br><u>第</u> 位統計<br>1<br>2<br>3<br>4<br>5<br>6<br>7<br>8<br>9 | まま:正常 おけに報告 おけに報告 のがければいいろうか。 のののののののののののののののののののののののののののののののののの                                                                                                 | <ul> <li> <b>回資名額</b> </li> <li>             台南縣六甲鄉麻豆寮         </li> <li>             台南縣六甲鄉麻豆寮         </li> <li>             台南縣六甲鄉麻豆寮         </li> <li>             台南縣六甲鄉和三第         </li> <li>             台南縣六甲鄉和三第         </li> <li>             台南縣六甲鄉和子港         </li> <li>             台南縣山上鄉茄拔         </li> </ul> <li> <ul> <li>             台南縣山上鄉茄拔         </li> </ul> </li>                                                                                                    | 所服分局<br>台南分局<br>台南分局<br>台南分局<br>台南分局<br>台南分局<br>台南分局<br>台南分局<br>台南                                                                                                    | <b>座標</b><br>177924.02617400000,2573341.43779<br>177924.02617400000,2573341.43779<br>177924.02617400000,2573341.43779<br>177924.02617400000,2573341.43779<br>180482.01348700000,2573329.23564<br>180482.01348700000,2553329.23564<br>180417.34868800000,2559486.59831<br>180417.34868800000,2559486.59831                                           | 000000<br>000000<br>000000<br>000000<br>000000<br>00000 | <b>数星</b><br>1<br>2<br>1<br>1<br>2<br>1<br>1<br>1<br>1<br>1<br>1<br>1<br>1<br>1      |          |  |
| <b>リ武、結</b><br>統言十ク<br>単位統<br>1<br>2<br>3<br>4<br>5<br>6<br>7<br>8<br>9<br>10     | また。<br>また。<br>また。<br>また。<br>また。<br>また。<br>また。<br>また。                                                                                                    | <ul> <li> <b>回資名朝</b> </li> <li>             台南縣六甲鄉麻豆寮         </li> <li>             台南縣六甲鄉麻豆寮         </li> <li>             台南縣六甲鄉麻豆寮         </li> <li>             台南縣六甲鄉麻豆寮         </li> <li>             台南縣六甲鄉東豆寮         </li> <li>             台南縣六甲鄉東豆寮         </li> <li>             台南縣六甲鄉東豆寮         </li> <li>             台南縣六甲鄉東豆寮         </li> <li>             台南縣六甲鄉東豆寮         </li> <li>             台南縣六甲鄉和子港         </li> <li>             台南縣山上鄉茄茲         </li> <li>             台南縣南佔鄉三港竹         </li> <li>             台南縣南佔鄉ご子芒埤         </li> </ul> | 所局分局 台南分局 台南分局 台南分局 台南分局 台南分局 台南分局 台南分局 台南分局 台南分局 台南分局 台南分局 台南分局 台南分局 台南分局 台南分局 台南分局 台南分局 台南分局 台南分局 台南分局 台南分局 台南分局                                                                                                    | <b>座標</b> 177924.02617400000,2573341.43779 177924.02617400000,2573341.43779 177924.02617400000,2573341.43779 177924.02617400000,2573341.43779 180482.01348700000,2573329.23564 180482.01348700000,2553329.23564 180417.34868800000,2559486.59831 180417.34868800000,2559486.59831 175282.76130400000,2553486.59838 195759.27392900000,2553886.02888 | 000000<br>000000<br>000000<br>000000<br>000000<br>00000 | <b>数星</b><br>1<br>2<br>1<br>2<br>1<br>1<br>1<br>1<br>1<br>1<br>1<br>1<br>1<br>1<br>1 |          |  |

| 表單代號:CT         | V4-001   |        |            | 測試記錄                | 表                   |               | 版本       | : V1. | 00    |
|-----------------|----------|--------|------------|---------------------|---------------------|---------------|----------|-------|-------|
| 系統代號 / 名        | 統代號 / 名稱 |        |            | 功能代號 / 名稱 測         |                     | 則試日其          | 则試日期     |       | Ŕ     |
| 影像自動派送          | 系統       |        | 遠端控管 99/10 |                     | 0/25                | /25 第6頁       |          |       |       |
| 測試條件:           |          |        |            |                     |                     |               |          |       |       |
| Intranet 環境測    | 試,網      | 路連縛    | 泉正常,       | 使用系统模               | 組頁面進行               | <b>亍</b> 測試,  | 且需       | 登入    | 影像自動》 |
| 送系統。            |          |        |            |                     |                     |               |          |       |       |
| 測試項目:           |          |        |            |                     |                     |               |          |       |       |
| 1. 點選派送工        | 作排程      | 皇管理    |            |                     |                     |               |          |       |       |
| 2. 查閱 99000     | 2 案件     | , 點選   | "啟動"。      | <b>b</b>            |                     |               |          |       |       |
| 3. 系統將重新        | j派送此     | 江作。    | 0          |                     |                     |               |          |       |       |
|                 |          |        |            |                     |                     |               |          |       |       |
| 測試結果:正常         | 常        |        |            |                     |                     |               |          |       |       |
|                 |          |        |            |                     |                     |               |          |       |       |
| 派送工作排利          | 呈管理      |        |            |                     |                     |               |          |       |       |
| 申諸圖資派送工作列表      |          |        |            |                     |                     |               |          |       |       |
| 由法绝别 壯志         | 派洋留位 4   | 彩水印码类  | 2.派送新方面    | 3 開始添送              | 4 字串海洋              | 5 停止下进        |          | 派洋淮府  | 防制病止  |
| 990001 派送中      | 臺南分局 😏   | 子小中IF素 |            | 2010-11-03 13:31:02 | 4-7694/835          | 2.13.11.1.412 |          | 0/2   | 使止    |
| 990002 開放下<br>載 | 臺南分局 🖌   | 2      | ¥          | 2010-10-31 20:19:02 | 2010-10-31 20:45:41 | 2010-11-30    | 20:45:41 | 0/0   | 啟動    |
| 990003 開放下<br>載 | 臺南分局 🖌   | 2      | Ł          | 2010-10-31 20:19:02 | 2010-10-31 20:45:41 | 2010-11-30    | 20:45:41 | 0/0   | 啟動    |
|                 |          |        |            |                     |                     |               |          |       |       |

二、圖資查詢系統

| 表單代號:CTV4-001                                                                            |                                                                                    | 測試記錄表                | ξ    |        | 版本:       | V1.00       |     |
|------------------------------------------------------------------------------------------|------------------------------------------------------------------------------------|----------------------|------|--------|-----------|-------------|-----|
| 系統代號 / 名稱                                                                                | 功能                                                                                 | 代號 / 名稱              |      | 測試日其   | 抈         | 頁次          |     |
| 圖資查詢系統                                                                                   | 圖資                                                                                 | 查詢                   |      | 99/10  | )/25      | 第7頁         |     |
| 測試條件:<br>Intranet 環境測試,網<br>申請下載系統。                                                      | 路連線正常                                                                              | ,使用系統模約              | 且頁面進 | 行測試,   | 且需至       | {入圖資查       | 查詢與 |
| <ul> <li>測試項目:</li> <li>1. 點選關鍵字查詢案</li> <li>2. 輸入太麻里,按案</li> <li>3. 地圖移動至大麻馬</li> </ul> | 定位<br>定位<br>里地圖                                                                    |                      |      |        |           |             |     |
| 測試結果:正常<br>圖資查詢!<br>, 圖號查詢定位                                                             | 與申請下事<br><sub>圖資申請</sub>                                                           | <b>战系統</b><br>選取圖資清單 | 進度   | 全韵與圖   | 資下載       | 現有          |     |
| <ul> <li>&gt; 坐標查調定位</li> <li>&gt; 工程案件査調</li> <li>→ Google 關鍵字査調</li> </ul>             |                                                                                    | 0 📆 🛃                |      | WGS 84 | (X: 120.9 | 55186, Y: 2 |     |
| 太麻里<br>查詢定位<br>EX:太麻里 小林村                                                                | 0<br>1<br>2<br>3<br>4<br>5<br>6<br>7<br>8<br>9<br>10<br>11<br>12<br>13<br>14<br>15 |                      | Ê    |        |           |             |     |
| <ul> <li>         行政區定位           </li> <li> </li> </ul>                                 |                                                                                    |                      |      |        |           |             |     |

| 表單代號:CTV4-001                               |                                                                              | 測試記錄表                                                                      |                                                                                  | 版本:              | V1.00                                                                                        |            |
|---------------------------------------------|------------------------------------------------------------------------------|----------------------------------------------------------------------------|----------------------------------------------------------------------------------|------------------|----------------------------------------------------------------------------------------------|------------|
| 系統代號 / 名稱                                   |                                                                              | 功能代號 / 名稱                                                                  | 測試日其                                                                             | 钥                | 頁次                                                                                           |            |
| 圖資查詢系統                                      |                                                                              | 圖框搜尋                                                                       | 99/10                                                                            | )/25             | 第 8 頁                                                                                        |            |
| 測試條件:                                       |                                                                              |                                                                            |                                                                                  |                  |                                                                                              |            |
| Intranet 環境測試,網                             | 路連約                                                                          | 泉正常,使用系統模組頁面進                                                              | 行測試,                                                                             | 且需至              | 圣入圖資                                                                                         | 查詢與        |
| 申請下載系統。                                     |                                                                              |                                                                            |                                                                                  |                  |                                                                                              |            |
| 測試項目:                                       |                                                                              |                                                                            |                                                                                  |                  |                                                                                              |            |
| 4. 點選圖框查詢                                   |                                                                              |                                                                            |                                                                                  |                  |                                                                                              |            |
| 5. 選取 9418,                                 |                                                                              |                                                                            |                                                                                  |                  |                                                                                              |            |
| 6. 選取 2                                     |                                                                              |                                                                            |                                                                                  |                  |                                                                                              |            |
| 7. 選取 005,按"定                               | 位"                                                                           |                                                                            |                                                                                  |                  |                                                                                              |            |
| 8. 地圖移動至 9418                               | 2005 🗄                                                                       | 圆框位置                                                                       |                                                                                  |                  |                                                                                              |            |
| 测试结果:正常                                     |                                                                              |                                                                            |                                                                                  |                  |                                                                                              |            |
| → 圖號査詢定位                                    | 圖資申                                                                          | 請 選取圖資清單 進度查詢                                                              | 與圖資下這                                                                            | 載 玛              | 有圖資                                                                                          | 熱門         |
| 選擇圖框: 1/5000 ▼<br>選擇圖號:<br>9418 ▼ 2 ▼ 005 ▼ | [     ]     [     ]     ]                                                    |                                                                            |                                                                                  |                  |                                                                                              |            |
|                                             | 0<br>1<br>2<br>3<br>4<br>5<br>6<br>7<br>8<br>9<br>10<br>11<br>11<br>12<br>13 | 5水時<br>第1篇<br>「阿書<br>三領約<br>予定室線<br>- 一一一一一一一一一一一一一一一一一一一一一一一一一一一一一一一一一一一一 | 開開期<br>開開期<br>(1)<br>(1)<br>(1)<br>(1)<br>(1)<br>(1)<br>(1)<br>(1)<br>(1)<br>(1) | の空旗部 内門<br>時間 展出 | 杉林敷<br>美豪新<br>鉄<br>単施純<br>の<br>一<br>一<br>一<br>一<br>一<br>一<br>一<br>一<br>一<br>一<br>一<br>一<br>一 |            |
| ▶ 坐標査詢定位                                    | 14                                                                           |                                                                            |                                                                                  | 第二 東京            | 長治郷                                                                                          | 世家特        |
| ▶ 工程案件査詢                                    | 15                                                                           |                                                                            |                                                                                  |                  |                                                                                              | ж <b>ч</b> |

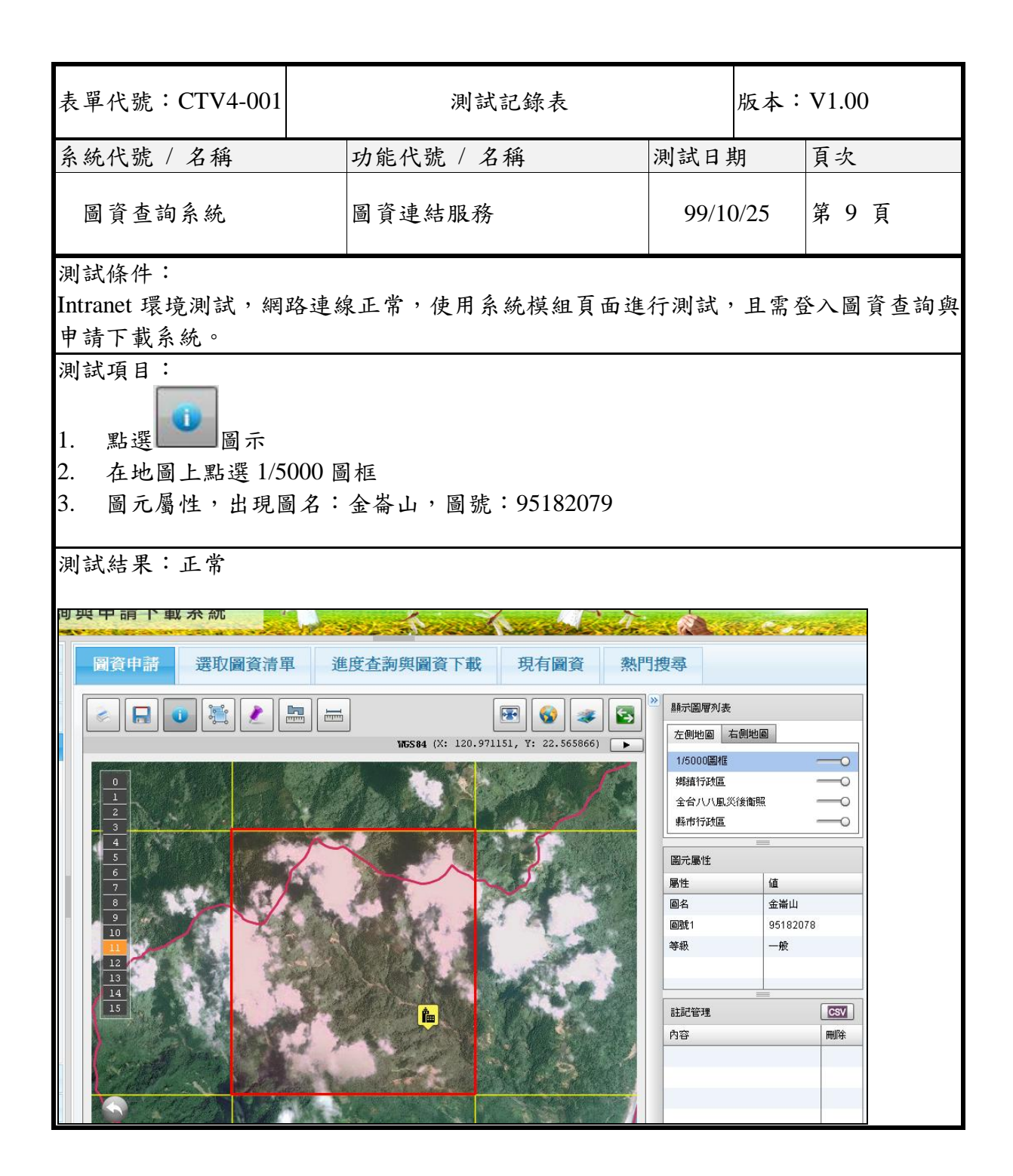

三、影像下載申請系統

| 表單代號:CTV4-001                                                   |             | 测试記錄表 版本:V1.00 |       |      |      |    |  |  |  |  |
|-----------------------------------------------------------------|-------------|----------------|-------|------|------|----|--|--|--|--|
| 系統代號 / 名稱                                                       |             | 功能代號 / 名稱      |       | 測試日其 | 朝    | 頁次 |  |  |  |  |
| 影像下載申請系統                                                        |             | 圖資申請           | 99/10 | )/25 | 第 10 | 頁  |  |  |  |  |
| 測試條件:<br>Intranet 環境測試,網路連線正常,使用系統模組頁面進行測試,且需登入圖資查詢與<br>申請下載系統。 |             |                |       |      |      |    |  |  |  |  |
| 測試項目:                                                           |             |                |       |      |      |    |  |  |  |  |
| <ol> <li>4. 點選影像申請</li> <li>5. 點選</li> </ol>                    |             |                |       |      |      |    |  |  |  |  |
| 5. 加运<br>6. 地圖載入 1/2500                                         | 圖框          |                |       |      |      |    |  |  |  |  |
| 7. 點選地圖上 1/25                                                   | 00 共        | 5個。            |       |      |      |    |  |  |  |  |
| 8. 按"顯示清單"                                                      |             |                |       |      |      |    |  |  |  |  |
| 9. 系統顯示該圖框                                                      | 所涵蓋         | 盖的圖檔           |       |      |      |    |  |  |  |  |
| 10. 按"全選"                                                       |             |                |       |      |      |    |  |  |  |  |
| 11. 輸入案件說明                                                      |             |                |       |      |      |    |  |  |  |  |
| 12. 按"送出申請"                                                     | 12. 按"送出申請" |                |       |      |      |    |  |  |  |  |
| 13. 使用者與審核者                                                     | 收到日         | ヨ請 mail。       |       |      |      |    |  |  |  |  |

| 则試結果:                                                            | 正常                |        |         |                |                |          |                |                |            |             |
|------------------------------------------------------------------|-------------------|--------|---------|----------------|----------------|----------|----------------|----------------|------------|-------------|
|                                                                  |                   |        |         |                |                |          |                |                |            |             |
|                                                                  | 旦可兴中的             |        |         |                | 17.22          | No.      | 112            | 2 Jac 2        | - Con      |             |
| ▶ 圖號査詢定位                                                         | 圖資用               | ∎請     | 選取      | 國資清單           | l j            | 進度查詢與國   | 副資下            | 載 現有圖          | 然 資置       | <b>、P</b> 9 |
| ▶ 坐標査詢定位                                                         |                   |        |         |                |                | -        |                |                |            | יה          |
| <ul> <li>         ・ 上程条件査調         <ul> <li></li></ul></li></ul> |                   |        |         | . <u>.</u> [   |                |          | 4 (Y+ 12       | 0 923601 ¥• 22 | 5752971    | 1           |
| 、 Google 開鍵子查書                                                   |                   |        |         |                |                |          |                |                |            |             |
| <ul> <li>加羅香諭定位</li> </ul>                                       |                   |        | 1 - 1   |                |                |          |                |                | 018        |             |
| - 影像申請                                                           |                   |        | Calle P |                |                |          |                |                |            | 8           |
|                                                                  | 4<br>5<br>6       |        |         | OF BE          | Te             |          |                | 1 and          |            |             |
| 圖框選取 顯示清單                                                        |                   |        | ane.    | 31             |                | 1        | ~              |                | Res V      |             |
| <ul> <li>助課圖框選取</li> </ul>                                       | <u>多</u><br>发, 10 | an -   | 1       | Y              | 1              | Vach     | 1.             | Ci A           |            |             |
| 直接在地圖上<br>取申請影像                                                  | EE 11             | 2-     |         |                |                |          | 3.0            |                |            |             |
|                                                                  | 13<br>14          |        | 5       |                | Y              |          | and the second | 100            | 50         |             |
|                                                                  | 15                |        |         |                | 1              |          | î.             | NI W           | Ar - Calle |             |
|                                                                  |                   |        | ACR-    |                | 1              | P ALL    | and in the     |                |            |             |
|                                                                  |                   | E.     | -       | Spel.          | 1              | 1 Alto   | See            | A Ale          | 26         |             |
|                                                                  |                   |        |         |                |                |          |                |                |            |             |
|                                                                  |                   |        |         |                |                |          |                |                |            |             |
| 圖資申請                                                             | 選取圖資清單            |        | 進度查     | <b>海與圖</b> 資   | 下載             | 現有圖      | 資              | 熱門搜尋           |            |             |
| 全選   取<br>消                                                      | 圖 號               | 圖<br>名 | 等<br>級  | <b>比例</b><br>尺 | <b>解像</b><br>度 | 座標系<br>統 | 年<br>份         | 申請日期           | 核准日<br>期   |             |
|                                                                  | 95182077nw        |        |         |                |                |          |                | 2010-11-<br>04 |            |             |
|                                                                  | 95182077ne        |        |         |                |                |          |                | 2010-11-<br>04 |            |             |
| V                                                                | 95182077se        |        |         |                |                |          |                | 2010-11-<br>04 |            |             |
| V                                                                | 95182078sw        |        |         |                |                |          |                | 2010-11-<br>04 |            |             |
| V                                                                | 95182078se        |        |         |                |                |          |                | 2010-11-       |            |             |
|                                                                  |                   |        |         |                |                |          |                | 01             |            |             |
| 由諸田涂部即                                                           | <b>∃</b> •        |        |         |                |                |          |                |                |            |             |
| 前明 説明                                                            | . L.              |        |         |                |                |          |                | ~              |            |             |
|                                                                  |                   |        |         |                |                |          |                | ~              |            |             |
| 送出申請 重                                                           | 新選取圖資             |        |         |                |                |          |                |                |            |             |
|                                                                  |                   |        |         |                |                |          |                |                |            |             |

| 表單代號                                                          | : CTV4-00                                                 | )1                       | 測試記錄表 版本:V1.00                   |                                                             |                                      |                          |                         |                           |                 |  |  |  |
|---------------------------------------------------------------|-----------------------------------------------------------|--------------------------|----------------------------------|-------------------------------------------------------------|--------------------------------------|--------------------------|-------------------------|---------------------------|-----------------|--|--|--|
| 系統代號                                                          | / 名稱                                                      |                          | 功能代號                             | 記 / 名稱                                                      | 測                                    | 試日其                      | 抈                       | 頁次                        |                 |  |  |  |
| 影像下                                                           | 載申請系統                                                     | È                        | 圖資派边                             | 2                                                           | 99/10/25 第 11 頁                      |                          |                         |                           |                 |  |  |  |
| 測試條件<br>Intranet 環<br>申請下載                                    | :<br>環境測試,<br>系統。                                         | 網路連線                     | 正常,自                             | 吏用系統模約                                                      | 且頁面進行                                | 測試,                      | 且需到                     | 圣入圖                       | 資查詢與            |  |  |  |
| 測試項目<br>1. 點選派<br>2. 顯示 E                                     | :<br><送工作管:<br>目前派送的:                                     | 理。<br>工作清單               | . 0                              |                                                             |                                      |                          |                         |                           |                 |  |  |  |
| 3. 點選<br>4. 系統將                                               | 990002 案件<br>身重新派送                                        | - 的"啟動<br>990002 i       | "。<br>的申請圖                       | 檔。                                                          |                                      |                          |                         |                           |                 |  |  |  |
| 測試結果                                                          | :正常                                                       |                          |                                  |                                                             |                                      |                          |                         |                           |                 |  |  |  |
|                                                               |                                                           |                          |                                  |                                                             |                                      |                          |                         |                           |                 |  |  |  |
| 派送工                                                           | 们非程管地                                                     | 里                        |                                  |                                                             |                                      |                          |                         |                           |                 |  |  |  |
| 派送工.<br><sup>申諾圖答派:</sup><br>申請編號                             | 作排程管式<br><sup>法工作列表</sup> 派送單位                            | 里<br>1.浮水印作業             | 2.派送暫存區                          | 3.開始派送                                                      | 4.完成派送                               | 5.停止下                    | at.                     | 派送進度                      | 啟動 停止           |  |  |  |
| 派送工.<br><sup>申該圖資源3</sup><br><b>申該<sup>編號</sup></b><br>990001 | 作行打杆全管式<br><sup>去工作列表</sup><br><b>聚態 派送單位</b><br>派送中 臺南分局 | 里<br>1.浮水印作業<br>🖌        | 2.派送暫存區<br>✔                     | <b>3.開始派送</b><br>2010-11-03 13:31:02                        | 4完成派送                                | 5.停止下                    | ŝŝ                      | <b>派送進度</b><br>0/2        | 啟動)停止<br>停止     |  |  |  |
| 派送工<br><sup>申議圖資源3</sup><br><b>申講編號</b><br>990001<br>990002   | 作F打F柱全管式<br>基工作列表<br>派送中 臺南分局<br>聞版下 臺南分局<br>載            | 里<br>1.浮水印作業<br><i>1</i> | 2.派送暫存區<br>2<br>2<br>2<br>2<br>2 | <b>3.開始派送</b><br>2010-11-03 13:31:02<br>2010-10-31 20:19:02 | <b>4.完成派送</b><br>2010-10-31 20:45:41 | <b>5.停止下</b><br>2010-11- | <b>載</b><br>30 20:45:41 | <b>派送進度</b><br>0/2<br>0/0 | 啟動 停止<br>停止<br> |  |  |  |

| 表單代號:CTV4-0                | 001             | 測        | 試記錄表           | ž          |         | 版本:    | V1.00 |      |
|----------------------------|-----------------|----------|----------------|------------|---------|--------|-------|------|
| 系統代號 / 名稱                  | 功               | 能代號 /    | 名稱             |            | 測試日其    | 朝      | 頁次    |      |
| 影像下載申請系                    | 統圖              | 資下載      |                |            | 99/10   | )/25   | 第 12  | 頁    |
| 測試條件:                      |                 |          |                |            |         |        |       |      |
| Intranet 環境測試,             | 網路連線正           | 常,使用     | 系統模約           | 且頁面進       | 行測試,    | 且需至    | 圣入圈   | 資查詢與 |
| 申請下載系統。                    |                 |          |                |            |         |        |       |      |
| 測試項目:                      |                 |          |                |            |         |        |       |      |
| 1. 按進度查詢與圖                 | 圖資下載            |          |                |            |         |        |       |      |
| 2. 選擇通過的案件                 | +               |          |                |            |         |        |       |      |
| 3. 點選"圖檔數量"                | "欄位             |          |                |            |         |        |       |      |
| 4. 系統顯示可下載                 | 成的圖檔            |          |                |            |         |        |       |      |
| 5. 使用者按"下載"                | "按鈕             |          |                |            |         |        |       |      |
|                            |                 |          |                |            |         |        |       |      |
| 測試結果:正常                    |                 |          |                |            |         |        |       |      |
|                            |                 |          |                |            |         |        |       |      |
| <b>過</b> 資申請 選取圖           | 資清單進度           | 查詢與圖資    | 下載現            | 有圖資        | 熱門搜尋    |        |       |      |
| 新送件:5 通過:                  | 2 退件:0          |          |                |            |         |        |       |      |
| 顯示所有申請案件 查詢                | 申請編號:           |          |                |            |         |        |       |      |
| 共7筆資料                      |                 |          |                |            |         |        |       |      |
| 申請編   狀   申請     號   態   イ | 請單<br>申請人       | 圖檔數<br>量 | 申請日期           | 核准(退件<br>期 | *)日 用   | 途說     | 归     |      |
| 990014 通過 企畫               | 1組<br>一般使用<br>者 | 3        | 2010-10-<br>09 | 2010-10-09 | ) pleas | se oko | k     |      |
| <u>1</u> <u>2</u> 3        |                 |          |                |            |         |        |       |      |
| >>990014案件圖檔列              | 刘表              |          |                |            |         |        |       |      |
| 1                          |                 |          |                |            |         |        |       |      |
| <b>圖</b> 號                 | 圖名 等級           | 比例尺      | 解像度            | 座標系統       | 充 年份    | 下載     |       |      |
| 94192019nw                 |                 |          |                |            |         | 下載     |       |      |
| 94192019sw                 |                 |          |                |            |         | 下載     |       |      |
| 95193011sw                 |                 |          |                |            |         | 下載     |       |      |

| 表單               | 長單代號:CTV4-001 測試記錄表 版本:V1.00                                                                                        |                                                                                                    |                                                                                                    |                                                                                                    |                                                                                          |                                                                        |                                                                                 |                      |                                                            |                                 |                        |     |    |     |
|------------------|----------------------------------------------------------------------------------------------------|----------------------------------------------------------------------------------------------------|----------------------------------------------------------------------------------------------------|----------------------------------------------------------------------------------------------------|------------------------------------------------------------------------------------------|------------------------------------------------------------------------|---------------------------------------------------------------------------------|----------------------|------------------------------------------------------------|---------------------------------|------------------------|-----|----|-----|
| 系統               | 代號                                                                                                    | / 名                                                                                                    | 稱                                                                                                    |                                                                                                    | I                                                                                        | 力能代                                                                    | 號 / 名》                                                                          | 偁                    |                                                            | 測試日                             | 期                      | 頁次  | ζ  |     |
| 影                | 像下す                                                                                                    | <b>載</b> 申                                                                                                    | 請系                                                                                                    | 統                                                                                                    | B                                                                                        | 圖資審核 99/10/25                                                          |                                                                                 |                      |                                                            |                                 |                        |     |    |     |
| 測試               | 條件                                                                                                    |                                                                                                    |                                                                                                    |                                                                                                    |                                                                                          |                                                                        |                                                                                 |                      |                                                            |                                 |                        |     |    |     |
| Intra            | net 環                                                                                                    | 境浿                                                                                                    | 試,                                                                                                    | 網路                                                                                                    | 連線                                                                                       | 正常,                                                                    | 使用系统                                                                            | 統模組員                 | 頁面進                                                        | 行測試                             | ,且需至                   | 圣入臣 | 副資 | 查詢與 |
| 申請               | 下載                                                                                                    | 系統                                                                                                    | 0                                                                                                    |                                                                                                    |                                                                                          |                                                                        |                                                                                 |                      |                                                            |                                 |                        |     |    |     |
| 測試               | 項目                                                                                                    | :                                                                                                    |                                                                                                    |                                                                                                    |                                                                                          |                                                                        |                                                                                 |                      |                                                            |                                 |                        |     |    |     |
| 1. E             | 副資管                                                                                                    | 理者                                                                                                    | 6登入                                                                                                    | <b>`</b>                                                                                                 |                                                                                          |                                                                        |                                                                                 |                      |                                                            |                                 |                        |     |    |     |
| 2. 票             | 貼選申                                                                                                    | 請笲                                                                                                    | <b>ミ件</b> 歹                                                                                                    | 刂表                                                                                                    |                                                                                          |                                                                        |                                                                                 |                      |                                                            |                                 |                        |     |    |     |
| 3. 黒             | 點選 9                                                                                                    | 9001                                                                                                    | 3 的                                                                                                    | 圖檔婁                                                                                                    | 故量 :                                                                                     | 查詢                                                                     | 申請的檔                                                                            | 当案内容                 | _                                                          |                                 |                        |     |    |     |
| 4. ‡             | 安"通过                                                                                                    | 過"按                                                                                                    | 鈕                                                                                                    |                                                                                                    |                                                                                          |                                                                        |                                                                                 |                      |                                                            |                                 |                        |     |    |     |
| 5. ź             | 系統送                                                                                                    | ema                                                                                                    | ail 通                                                                                                    | 知申                                                                                                    | 請者                                                                                       | 0                                                                      |                                                                                 |                      |                                                            |                                 |                        |     |    |     |
|                  |                                                                                                    |                                                                                                    |                                                                                                    |                                                                                                    |                                                                                          |                                                                        |                                                                                 |                      |                                                            |                                 |                        |     |    |     |
| 測試               | 結果                                                                                                    | :正                                                                                                    | 常                                                                                                    |                                                                                                    |                                                                                          |                                                                        |                                                                                 |                      |                                                            |                                 |                        |     |    |     |
|                  |                                                                                                    |                                                                                                    |                                                                                                    |                                                                                                    |                                                                                          |                                                                        |                                                                                 |                      |                                                            |                                 |                        |     |    |     |
| 2                | 国次由建 海府国次法理 由共党派加学 由大国次 勃明梅君                                                                                        |                                                                                                    |                                                                                                    |                                                                                                    |                                                                                          |                                                                        |                                                                                 |                      |                                                            |                                 |                        |     |    |     |
|                  |                                                                                                    |                                                                                                    |                                                                                                    |                                                                                                    |                                                                                          |                                                                        |                                                                                 |                      |                                                            |                                 |                        |     |    |     |
|                  | 資申請                                                                                                    | 選                                                                                                    | 取圖資<br>查詢申                                                                                                    | ⊺清單<br>∃請編號                                                                                              | 申請<br>:                                                                                  | 案件列表                                                                   | 現有圖                                                                             | 資熱                   | 門搜尋                                                        |                                 |                        |     |    |     |
| ţ                | 資申請<br><sup>顯示所有申詞</sup><br>共 20 筆資                                                                                 | 選<br>精案件                                                                                                    | 取圖資<br>查詢申                                                                                                    | <b>清單</b><br>■請編號                                                                                        | 申請                                                                                       | 案件列表                                                                   | 現有圖                                                                             | 資熱                   | 門搜尋                                                        |                                 |                        |     |    |     |
| ţ                | 資申請<br><sup>顯示所有申請</sup><br>共 20 筆資<br>申請編<br>號                                                                     | 選                                                                                                    | 取圖資<br>查詢申<br>申請<br>單位                                                                                               | 清軍<br>=請編號<br>申請<br>人                                                                                    | 申請                                                                                       | 案件列表<br>早請日<br>期                                                       | 現有圖<br>核准(退<br>件)日期                                                             | <b>資</b> 熱<br>用途     | 門捜尋                                                        | 明 撩                             | 华臣                     |     |    |     |
| t<br>S           | 資申請<br><sup>顯示所有申詞</sup><br>快20筆<br>申請編<br>號<br>990014                                                              | 選                                                                                                    | 取圖資<br>查詢申<br>單配<br>企<br>組                                                                                           | <b>清單</b><br>請編號<br>申人<br>一般<br>一般<br>者                                                                  | 申請<br>:<br>圖檔<br>數量<br>3                                                                 | 案件列表<br>申請日<br>期<br>2010-10<br>-09                                     | 現有圖<br>核准(退<br>件)日期<br>2010-10-<br>09                                           | 資 熱<br>用途<br>please  | 門捜尋<br>說 <sup>i</sup><br>okok                              | 明 類                             | łſF                    |     |    |     |
| ţ<br>,           | 資申請<br><sup>顯示所有申詞</sup><br>共 20 筆登<br>申請編<br>號<br>990014<br>990013                                                 | 選<br>森件<br>料<br>狀<br>態<br>過<br>新送<br>件                                                                                                    | 取                                                                                                    | 清 請     申       一用     分理                                                                                | 申請<br>:<br>圖檔<br>數量<br>3<br>2                                                            | 案件列表<br>申請日<br>期<br>2010-10<br>-09<br>2010-10<br>-09                   | 現有圖<br>核准(退<br>件)日期<br>2010-10-<br>09                                           | 資 熱<br>用途<br>please  | 門搜尋<br>說 <sup>i</sup><br>okok<br>説明                        | 月                               | 4/F<br>#               |     |    |     |
| t<br>;<br>;      | 資申請<br><sup>顯示所有申請</sup><br>半 20 筆資<br>申請編<br>號<br>990014<br>990013<br>990012                                       | 選       藤(#)       新森(#)       新米       新米       通       新代       通                                                                                                    | <b>取 查 申單</b> 企組 臺分 臺分                                                                                               | 清單       請請       申       人 般者       局者       局者       局者       局者                                       | 申請<br>:<br>圖檔<br>數量<br>3<br>2<br>3<br>3                                                  | 案件列表<br>申請日<br>期<br>2010-10<br>-09<br>2010-10<br>-09<br>2010-10<br>-06 | 現有圖<br>核准(退<br>件)日期<br>2010-10-<br>09<br>2010-10-<br>06                         | 讀 熱<br>用途<br>please  | <b>門搜尋</b><br>說 <sup>1</sup><br>okok<br>説明<br>請於一伯<br>儘快下軍 | <b>明 扬</b><br>通道<br>超月內<br>成    | 217F                   |     |    |     |
| ;<br>;<br>;      | 資申請<br><sup>顯示所有申請</sup><br>共 20 筆資<br>申請編<br>990014<br>990013<br>990012<br>1 2 3 4 5                               | 選       藤森件       新森井       新米       通       新米       通       新米       通       新米       通       新米       通       新米       通       新米       通       1                                                                                                    | <b>取</b> 查 <b>申單</b> 企組 臺分 臺分                                                                                        | 清 單       清 講       申人       砂者       局者       局者                                                        | 申請 : 圖檔數量 3 2 3                                                                          | 案件列表<br>申請日<br>期<br>2010-10<br>-09<br>2010-10<br>-09<br>2010-10<br>-06 | 現有日<br>核准(退件)日期<br>2010-10-<br>09<br>2010-10-<br>06                             | 讀 熱<br>用途<br>please  | 門 <b>搜尋</b><br>說<br>okok<br>説明<br>請於一们<br>儘快下事             | <b>明 撩</b><br>通過<br>題月內<br>就    | 4/F<br>=               |     |    |     |
| +<br>•<br>•<br>• | 資申請<br><sup>顯示所有申請</sup><br>単 20 筆登<br>申請編<br>號<br>990014<br>990013<br>990012<br><u>1 2 3 4 5</u><br>→990013        | 選       image: second system       image: second system <t< td=""><td>取<br/>査<br/>申<br/>單<br/>企<br/>組<br/>臺<br/>分<br/>臺<br/>分<br/>圖<br/>間<br/>間<br/>間<br/>間<br/>間<br/>間<br/>間<br/>間<br/>間<br/>間<br/>間<br/>間<br/>間</td><td>清 罪     申     一       市     中     人       般者     局者     局者       局者     局者     局者       表     人     日本</td><td>申請 3 3</td><td>案件列表<br/>申請日<br/>期<br/>2010-10<br/>-09<br/>2010-10<br/>-09<br/>2010-10<br/>-06</td><td>現有<br/>(現<br/>(現<br/>(現<br/>(中)日期)<br/>2010-10-<br/>09<br/>2010-10-<br/>06</td><td>商資 熱<br/>用途<br/>please</td><td>門<b>搜尋</b><br/>說<br/>okok<br/>說明<br/>請於一伯<br/>儘快下事</td><td><b>明 期</b> 通道<br/>通道<br/>通月內<br/>成</td><td>2<br/>2<br/>7<br/>7</td><td></td><td></td><td></td></t<> | 取<br>査<br>申<br>單<br>企<br>組<br>臺<br>分<br>臺<br>分<br>圖<br>間<br>間<br>間<br>間<br>間<br>間<br>間<br>間<br>間<br>間<br>間<br>間<br>間 | 清 罪     申     一       市     中     人       般者     局者     局者       局者     局者     局者       表     人     日本   | 申請 3 3                                                                                   | 案件列表<br>申請日<br>期<br>2010-10<br>-09<br>2010-10<br>-09<br>2010-10<br>-06 | 現有<br>(現<br>(現<br>(現<br>(中)日期)<br>2010-10-<br>09<br>2010-10-<br>06              | 商資 熱<br>用途<br>please | 門 <b>搜尋</b><br>說<br>okok<br>說明<br>請於一伯<br>儘快下事             | <b>明 期</b> 通道<br>通道<br>通月內<br>成 | 2<br>2<br>7<br>7       |     |    |     |
|                  | 資申請<br><u>顯示所有申請</u><br>世 20 筆引<br>申請編<br>990014<br>990013<br>990012<br><u>1 2 3 4 5</u><br>>>990013<br>1           | <b>選</b><br><b>藤</b> 件                                                                                                    | 取 查 <b>申單</b> 企組 臺分 臺分<br>圖 請 位 劃 南局 南局 南局                                                                           | 清請     申人       一用     分理       分理     局者                                                                | 申請 3 3 3                                                                                 | 案件列表<br>申請日<br>期<br>2010-10<br>-09<br>2010-10<br>-09<br>2010-10<br>-06 | 現有日<br>核准(退<br>件)日期<br>2010-10-<br>09<br>2010-10-<br>06                         | 讀 熱<br>用途<br>please  | 門搜尋<br>說<br>okok<br>說明<br>請於一個<br>儘快下輔                     | <b>明 扬</b><br>通时内<br>战          | ±41∓<br>≞              |     |    |     |
| ±                | 資申請<br><sup>顯示所有申請</sup><br>中請編<br>990014<br>990013<br>990012<br>12345<br>>>990011<br>1<br>圓                        | 選<br>森<br>森<br>森<br>御<br>御<br>新<br>後<br>過<br>新<br>後<br>過<br>新<br>後<br>、<br>、                                                                                                    | 取 查 申單 企組 臺分 臺分局 圖 檔 列:                                                                                              | 清 講     申     一用     分理     分理       分理     分理     分理     合者       局者     局者     局者       局者     日     日 | 申請       3       2       3       3                                                       | 案件列表<br>申請日<br>期<br>2010-10<br>-09<br>2010-10<br>-09<br>2010-10<br>-06 | 現有<br>(現有)<br>(現)<br>(現)<br>(現)<br>(現)<br>(現)<br>(現)<br>(現)<br>(現)<br>(現)<br>(現 | 預置 熱                 | 門搜尋<br>說<br>okok<br>說明<br>請於一们<br>儘快下聞                     | 期 期<br>圖月內<br>載                 | e作<br>a<br>=<br>=<br>載 |     |    |     |
|                  | 資申請<br><u>顯示所有申請</u><br>與 20 筆引<br>申請編<br>990014<br>990013<br>990012<br>1 2 3 4 5<br>>>990013<br>1<br>圓<br>96223024 | <b>選</b><br>森(#)<br>新件<br>通<br>新件<br>通<br>念<br>名<br>案<br>件<br>目<br>い<br>の<br>の<br>の<br>の<br>の<br>の<br>の<br>の<br>の<br>の<br>の<br>の<br>の<br>の<br>の<br>の<br>の<br>の                                                                                                    | 取 查 <b>申單</b> 企組 臺分 臺分 圖<br>備 一 一 一 一 一 一 一 一 一 一 一 一 一 一 一 一 一 一 一                                                  | 清請     申     一用     分理       一用     分理     分理       人般者     局者     局者                                    | <ul> <li>申請</li> <li>3</li> <li>3</li> <li>3</li> <li>3</li> <li>3</li> <li>3</li> </ul> | 案件列表 申請日<br>期 2010-10 -09 2010-10 -06 比例尺                              | 現有圖<br>様准(退件)日期<br>2010-10-009                                                  | 預置 熱                 | 門搜尋<br>說<br>okok<br>説明<br>請於一個<br>儘快下事                     | 明 將<br>週月內<br>战<br>年份 下         | ÷作<br>•<br>•           |     |    |     |

四、多時序影像查詢系統

| 表單代號:CTV4-001   | 001 測試記錄表 版本:V1.00 |                  |                         |                 |                 |          |      |  |  |  |
|-----------------|--------------------|------------------|-------------------------|-----------------|-----------------|----------|------|--|--|--|
| 系統代號 / 名稱       | 功                  | 能代號 / 名利         | 爯                       | 測試日其            | 朝               | 頁次       |      |  |  |  |
| 多時序影像查詢系約       | 充<br>時<br>像        | ·間序列檢視,<br>可同時顯示 | 不同時期影                   | 99/10           | )/25            | 第 1      | 4 頁  |  |  |  |
| 測試條件:           |                    |                  |                         |                 |                 |          |      |  |  |  |
| Intranet 環境測試,網 | 路連線」               | 三常,使用系約          | 充模組頁面進                  | 行測試,            | 且需登             | 各入圖      | 資查詢與 |  |  |  |
| 申請下載系統。         |                    |                  |                         |                 |                 |          |      |  |  |  |
| 测試項目:           |                    |                  |                         |                 |                 |          |      |  |  |  |
| 1. 點選圖資查詢       |                    |                  |                         |                 |                 |          |      |  |  |  |
| 2. 點選 按鈕        |                    |                  |                         |                 |                 |          |      |  |  |  |
| 3. 系統會顯示雙地圖     | 視窗                 |                  |                         |                 |                 |          |      |  |  |  |
| 4. 移動單一地圖,另     | 一地圖制               | <b>寻連動。</b>      |                         |                 |                 |          |      |  |  |  |
|                 |                    |                  |                         |                 |                 |          |      |  |  |  |
| 測試結果:正常         |                    |                  |                         |                 |                 |          |      |  |  |  |
|                 | 1                  |                  |                         |                 |                 |          |      |  |  |  |
| 圖資申請 選取圖資清單<br> | 申請案件               | ·列表 現有圖資         | 熱門搜尋                    |                 |                 |          |      |  |  |  |
|                 |                    |                  | ₩ <b>5584</b> (X: 120.9 | 965314, Y: 22.5 | 29937) <b>F</b> | <u>«</u> |      |  |  |  |
|                 |                    |                  |                         |                 |                 |          |      |  |  |  |

五、WEB-GIS 影像瀏覽器

| 表單代號:CTV4-001                                                     |        | 測試記錄表 版本:V1.00 |          |          |              |      |     |  |  |
|-------------------------------------------------------------------|--------|----------------|----------|----------|--------------|------|-----|--|--|
| 系統代號 / 名稱                                                         |        | 功能代號 /         | 名稱       | 測試日其     | 胡            | 頁次   |     |  |  |
| WEB-GIS 影像瀏覽                                                      | 器      | WEB-GIS        | 影像瀏覽器    | 99/10    | )/25         | 第 15 | 頁   |  |  |
| 測試條件:<br>Intranet 環境測試,網<br>申請下載系統。                               | 路連續    | 泉正常,使用         | 系統模組頁面進  | 行測試,     | 且需查          | 圣入圖資 | 查詢與 |  |  |
| 測試項目:<br>1. 點選圖資查詢<br>2. 顯示台灣地圖。<br>3. 滑鼠滾動,地圖會<br>4. 滑鼠按著移動,地    | 放大約圖會出 | 宿小<br>艮著平移     |          |          |              |      |     |  |  |
| 測試結果:正常<br>圖資申請 選取圖資清單<br>[2] [2] [2] [2] [2] [2] [2] [2] [2] [2] | E F    | =請案件列表         | 現有圖資熱門搜索 | <b>3</b> | 20. V. 22. 5 |      |     |  |  |
|                                                                   |        |                |          |          |              |      |     |  |  |

六、工程圖文管理系統

| 表單代       | :號:        | CTV4-001                               |               | 測                     | 試記                                   | 錄表    |      |                  | 版本                 | .00              |      |     |
|-----------|------------|----------------------------------------|---------------|-----------------------|--------------------------------------|-------|------|------------------|--------------------|------------------|------|-----|
| 系統代       | :號,        | / 名稱                                   | 功能行           | 弋號 /                  | 名稱                                   | Í     | 浿    | 1試日              | 期                  | 頁                | 次    |     |
| 工程        | 過文         | <b></b> (管理系統                          | 圖文哲           | 叟尋                    |                                      |       |      | 99/1             | 0/25               | 第                | 16 頁 |     |
| 測試條       | (件:        | •                                      |               |                       |                                      |       |      |                  |                    | •                |      |     |
| Intrane   | t 環:       | 境測試,網                                  | 路連線正常         | ,使用                   | 系統                                   | ·模組頁  | 面進行  | 測試               | ,且曾                | 需登入              | 圖資   | 查詢身 |
| 申請下       | 載          | 长統。                                    |               |                       |                                      |       |      |                  |                    |                  |      |     |
| 測試項       | [目:        | •                                      |               |                       |                                      |       |      |                  |                    |                  |      |     |
| 1. 按二     | 工程         | 圖文搜尋                                   |               |                       |                                      |       |      |                  |                    |                  |      |     |
| ) 掟       | 0          | 抗东西                                    |               |                       |                                      |       |      |                  |                    |                  |      |     |
| 2. 女<br>2 | 二佐         | <b>妆</b> 鉗<br>人 <b>壮</b> 里 <b></b> 注 留 |               |                       |                                      |       |      |                  |                    |                  |      |     |
| 3. 照り     | 小何         | 合結木用牛                                  | •             |                       |                                      |       |      |                  |                    |                  |      |     |
| 測試結       | - 果:       | 工学                                     |               |                       |                                      |       |      |                  |                    |                  |      |     |
|           |            | -11- 11 <sup>2</sup>                   |               |                       |                                      |       |      |                  |                    |                  |      |     |
| 一利        | 명군         | r曲君                                    |               |                       |                                      |       |      |                  |                    |                  |      |     |
| /±        |            | 174                                    |               |                       |                                      |       |      |                  |                    |                  |      |     |
| 開鍵        | 宇査動        |                                        |               |                       |                                      |       |      |                  |                    |                  |      |     |
|           |            |                                        | 鼎鍵字請以空白分隔,查詢: | 工程編號/工                | 程名稱                                  |       |      |                  |                    |                  |      |     |
| 年度        | 查詢         |                                        | 全部 🔛          |                       |                                      |       |      |                  |                    |                  |      |     |
| 0         | 集水區        |                                        | 主部 ⊻ ±        | 部 💌 全市                | β 💌                                  |       |      |                  |                    |                  | -    |     |
| 送出        | 地画<br>: 査論 |                                        |               | :#D 📉                 |                                      |       |      |                  |                    |                  |      |     |
|           |            |                                        | -             |                       |                                      |       |      |                  |                    |                  |      |     |
| 0         | 查詢條何       | 件:                                     |               |                       |                                      |       |      |                  |                    |                  |      |     |
|           | 共查到1       | 14筆,匯出查詞結果: 🖄                          | 5             |                       |                                      |       |      |                  |                    |                  |      |     |
|           |            | •                                      | A             |                       |                                      |       |      | X座標              | Y座標                | 地圖檢視             | 匯出   |     |
|           | 年度         | 工程編號 □                                 | 工程名稱<br>▼     | 「<br>「<br>「<br>「<br>「 | //////////////////////////////////// | 主集水圖  | 次集水圖 |                  |                    |                  |      |     |
|           |            |                                        | 血管 电动力 羊 千 4日 | 本古郎                   | 插西鄉                                  | 留立谈法博 | 置きる  |                  |                    |                  |      |     |
| 1         | 98         | 98FR3003-027                           | 初京辰暗以著工作      | 362 (+) 767           | 101E4.7FP                            | 自义供利用 | 自义侠  | 198419           | 2562656            | ۲                | ×    |     |
| 1<br>2    | 98<br>98   | 98FR3003-027 98FR3013-050              | 北農路改善工程       | 屛東縣                   | 鹽埔鄉                                  | 高屏溪流域 | 高屛溪  | 198419<br>205715 | 2562656<br>2518326 | <u>ک</u> کے<br>ا | X    |     |

| 表單代號:CTV4-001                                   |                   | 測試記錄表版本:V1.00                    |           |                      |            |                 |             |           |  |
|-------------------------------------------------|-------------------|----------------------------------|-----------|----------------------|------------|-----------------|-------------|-----------|--|
| 系統代號 / 名稱                                       |                   | 功能代號 / 名                         | 稱         |                      |            | 测試日期            | 抈           | 頁次        |  |
| 工程圖文管理系統                                        |                   | 圖文檢視 99/10/25                    |           |                      |            |                 |             | 第 17 頁    |  |
| 測試條件:<br>Intranat 環培測計,網                        | 败油的               | 白正告,庙田乡                          | 纮         | 描细百                  | 百五准        | 行测计。            | 日示,         | (2) 丁丹国立谷 |  |
| 理系統系統。                                          | 哈廷》               | 水止市,使用苏                          | 初日        | 保組员                  | 山近         | 门风武             | 上而了         | 2八二柱回入18  |  |
| 測試項目:                                           |                   |                                  |           |                      |            |                 |             |           |  |
| 1 在搜尋结果,點選                                      | "新家               | 曹政改盖工程'                          | ,         |                      |            |                 |             |           |  |
|                                                 | ·                 | <b>秋田以百二</b> 任                   |           |                      |            |                 |             |           |  |
| 2. 瀏覽器開視窗, 顯                                    | 不該                | 条件圖文內容                           |           |                      |            |                 |             |           |  |
| 3. 在電子書視窗,滑                                     | 鼠點                | 巽一次,頁面會                          | 放         | 大。                   |            |                 |             |           |  |
|                                                 | A-4.              |                                  | 日上去       |                      |            |                 |             |           |  |
| 4. 丹點選一次,貝面                                     | 曾放                | 史大,以万便阅                          | 訂買        | 0                    |            |                 |             |           |  |
|                                                 |                   |                                  |           |                      |            |                 |             |           |  |
| 測試結果:正常                                         |                   | exie:                            | 惣,—       | <b>麦使用者</b> :企創編     | 8 圖資審核人    | 🗋 回主系統 🛛 Lo     | gout 🖂 悠有未讀 |           |  |
|                                                 | e tradation and a | terili S karans kor              |           |                      | てお坊地       | 08502002-027    |             |           |  |
|                                                 | 10% 2/2           | THE FL TA THE FLORE              | STL db.   | nou Bit niller n     |            | 247 /00         |             |           |  |
|                                                 | 遺 發住              | 現日及説明 EVALUATI<br>可工程費           | DINECTIKA | - FSI SOLKWER        | 平頂         | 12.12           |             |           |  |
| 00503003 037                                    | 施_                | 工費(工作費+材料費)                      |           |                      |            |                 |             |           |  |
| 98FR3003-027                                    | 1 工利              | 呈告示牌及工地標誌,工程告示牌                  | īfi       | 1.000                | 3, 500. 00 | 3, 500. 00      |             |           |  |
| 新寮農路改善工程                                        | 2 機材              | 成打除混凝土(含運棄)                      | MB        | 10. 320              | 200.00     | 2,064.00        |             |           |  |
|                                                 | 3 現却<br>A 線山      | 鳥材料吊運費用<br>1                     | 元         | 1.000                | 4,000.00   | 4,000.00        |             |           |  |
| ▶ 預算書 🤡                                         | 5 施口              | (初2)<br>E測量,放業                   | 式         | 1.000                | 5,000.00   | 5,000.00        |             |           |  |
| FSIVie <del>ne</del><br>・ 愛更書圖 ② Evaluation Cop | <sup>y</sup> 6 夜月 | 周警示設施                            | 定         | 1.000                | 5,000.00   | 5,000.00        |             |           |  |
| ▶ 其他書圖 🥝                                        | 7 級商              | 已粒料底層,碎石級配                       | MB        | 476. 240             | 1, 104. 00 | 525, 768. 96    |             |           |  |
|                                                 | 8 密約              | 及配瀝青混凝土及舗設                       | MĒ        | 13, 645, 230         | 230.00     | 3, 138, 402. 90 |             |           |  |
| ,相片 •                                           | 9 瀝市              |                                  | MÊ        | 13, 645. 230         | 9.00       | 122, 807. 07    |             |           |  |
| * 設計圖 💙                                         | 10 精道             | ē初朔控,控首週工,機械<br>對物同職,同職主,機械      | NB        | 3, 374, 490          | 35.00      | 60 740 82       |             |           |  |
|                                                 | 12 場給             | 宣初四項·四項工·彼因<br>壽結構混凝土用模板,清水模板,驅體 | ME        | 4, 752, 480          | 200.00     | 950, 496, 00    |             |           |  |
|                                                 | 13 產品             | 品,場鑄結構用混凝土模板,景觀造型模               | MŽ        | 1, 718, 350          | 240.00     | 412, 404. 00    | 2-110       |           |  |
|                                                 | 板                 |                                  |           |                      |            |                 |             |           |  |
|                                                 | 14 鋼角             | 帝加工及組立、(含損耗)                     | Т         | 166, 790             | 4, 800, 00 | 800, 592. 00    |             |           |  |
| (X) → II<br>(ET) Pages                          |                   |                                  | 2/30      | (7 (+ ⊊ )<br> + ▶  ▶ |            |                 | 66.7%       |           |  |

| 表單代號:CT                        | V4-001                        | 測試言                                               | 記錄表                           | ξ.                                       |       | 版本:     | V1.00  |      |
|--------------------------------|-------------------------------|---------------------------------------------------|-------------------------------|------------------------------------------|-------|---------|--------|------|
| 系統代號 / 名:                      | 稱                             | 功能代號 / 名                                          | 稱                             |                                          | 測試日   | 期       | 頁次     |      |
| 工程圖文管理                         | 里系統                           | 圖文下載                                              |                               |                                          | 99/1  | 0/25    | 第 18   | 頁    |
| 測試條件:                          |                               |                                                   |                               |                                          |       |         |        |      |
| Intranet 環境測                   | 試,網路連續                        | 民正常,使用系:                                          | 統模約                           | 且頁面進                                     | 行測試   | ,且需至    | 登入工    | 程圖文管 |
| 理系統系統。                         |                               |                                                   |                               |                                          |       |         |        |      |
| 測試項目:                          |                               |                                                   |                               |                                          |       |         |        |      |
| 1 點選 日 按                       | 年刊                            |                                                   |                               |                                          |       |         |        |      |
| 1. 加支 Wi                       | yuu<br>Dad 百五                 |                                                   |                               |                                          |       |         |        |      |
| 2. 山坑 dowind<br>3. 避理西下北       | 的百五                           |                                                   |                               |                                          |       |         |        |      |
| J. 送祥女丫戦                       | 小只四                           |                                                   |                               |                                          |       |         |        |      |
| 4. 按 dowilload                 | U 按鈕                          |                                                   |                               |                                          |       |         |        |      |
| <ol> <li>3. 該貝面以 JP</li> </ol> | g 福杀 ↑ 載                      |                                                   |                               |                                          |       |         |        |      |
| 測試結果:止常                        | <b>δ</b>                      |                                                   |                               |                                          |       |         |        |      |
|                                |                               |                                                   |                               |                                          |       |         |        |      |
| 施工地點                           | 臺南縣楠西鄉                        |                                                   |                               |                                          | 工程編   | 號 98    | 3FR300 |      |
| 項次                             | 項目                            | 及說明 EVALUATI                                      | o解coter                       | - FSI SERVER                             | 單份    | ų       | 複(     |      |
| 贲                              | 發包工程費                         |                                                   |                               |                                          | -     | l,      |        |      |
|                                | 施工費(工作費+材料                    | 科費)                                               |                               |                                          |       | i       |        |      |
| 1                              | 工程告示牌及工地相                     | Save Page(s)                                      |                               |                                          | ×3,   | 500.00  |        |      |
| 2                              | 機械打除混凝土(含                     | Please choose the file<br>options below and clicl | to downle<br>k <b>'Downie</b> | oad from the<br><b>pad</b> ' button to s | start | 200.00  | 1      |      |
| . 3                            | 現場材料吊運費用                      | downloading.                                      |                               |                                          | 4,    | 000.00  | 4      |      |
| 4                              | 機具搬運費                         |                                                   |                               |                                          | 5,    | 000. 00 | 5      |      |
| FSI Viewer 5                   | 施工測量,放樣                       |                                                   |                               |                                          | 5,    | 000.00  | -      |      |
|                                | (2)間警示設施<br>(4)町約約100日 - 1007 |                                                   |                               | (ja 1. c)                                | 5,    | 000.00  |        |      |
| 8                              | 版图C和I不计选用"中午<br>家胡香港新考准率十つ    |                                                   | . 19999                       |                                          | 1.    | 230.00  | 3 135  |      |
| 0                              | 恶力和 <u>限</u> 自己 <u>能</u> 度工/  | Both Pages OLe                                    | ft Page                       | ● Right P                                | age   | 9.00    | 122    |      |
| 10                             | 構造物開按,按普遍                     | (PDF) (JPE                                        | G)                            | (JPEG)                                   |       | 35.00   | 118    |      |
| 11                             | 構造物回塡,回塡                      |                                                   | _                             |                                          |       | 18.00   | 60     |      |
| 12                             | 場鑄結構混凝土用相                     |                                                   | Dov                           | wnload Ca                                | ncel  | 200.00  | 950    |      |
| 13                             | 產品,場鑄結構用混                     | 凝土模板,景觀造型模                                        | MÊ                            | 1, 718. 350                              |       | 240.00  | 412    |      |
|                                | 板                             |                                                   |                               | _                                        |       | Ì       |        |      |
| 14                             | 鋼筋加工及組立,(含                    | 含損耗)                                              | _т                            | 166. 790                                 | 4,    | 800.00  | 800    |      |
| ≫ →∎                           |                               |                                                   | <u> </u>                      | $(0, 0, -\frac{10}{2})$                  | )     |         |        |      |
| 51 Pages                       |                               |                                                   | 2/30                          | ⇒ ▶  ▶                                   |       |         |        |      |

| 表單代號:CTV4-00                                                                                                    | )1                                                                                                    | 測試記錄表                                                                                     |                                                                               |                                                                                                    |                                                                                   |                      |                                                                         | 版本:V1.00                                                     |      |    |          |      |
|----------------------------------------------------------------------------------------------------|----------------------------------------------------------------------------------------------------|-------------------------------------------------------------------------------------------|-------------------------------------------------------------------------------|----------------------------------------------------------------------------------------------------|-----------------------------------------------------------------------------------|----------------------|-------------------------------------------------------------------------|--------------------------------------------------------------|------|----|----------|------|
| 系統代號 / 名稱                                                                                                    |                                                                                                    | 功能任                                                                                       | 弋號 /                                                                          | 名稱                                                                                                    |                                                                                   |                      | 測                                                                       | 試日                                                           | 期    | 頁》 | <b>欠</b> |      |
| 工程圖文管理系統                                                                                                    | 5                                                                                                    | 圖資管                                                                                       | 管理                                                                            |                                                                                                    |                                                                                   |                      |                                                                         | 99/10                                                        | 0/25 | 第  | 19       | 頁    |
| 測試條件:<br>Intranet 環境測試,<br>理系統系統。<br>測試項目:<br>1.按"案件管理"<br>2.點選"新寮農路改<br>3.查閱該案件上傳·<br>測試結果:正常<br>「程圖文卷理<br>,案件管理<br>」程圖文搜尋管理<br>, 工程圖文搜尋管理<br>, 工程圖文搜尋管理 | <ul> <li>網路連約</li> <li>二善工程</li> <li>青形</li> <li>案件管:</li> <li>(金融)</li> <li>(金融)</li> <li< th=""><th>泉正常<br/>?"<br/>理<br/>0 ♀ 部份通到<br/>章詞<br/>■文 年份<br/>● 98</th><th>, 使用<br/>, 使用<br/>,<br/>,<br/>,<br/>,<br/>,<br/>,<br/>,<br/>,<br/>,<br/>,<br/>,<br/>,<br/>,</th><th>1 系 統 档 # 1 ♀ 有退件 # 1 ♀ 有退件 ■ 2 ■ 2 ■ 2 ■ 3 ■ 5 ■ 5 ■ 6 ■ 6 ■ 7 ■ 7 ■ 8 ■ 7 ■ 8 ■ 7 ■ 8 ■ 7 ■ 8 ■ 7 ■ 8 ■ 7 ■ 8 ■ 7 ■ 8 ■ 8 ■</th><th><ul> <li>▲組頁</li> <li>① ●新送件</li> <li>工程名名</li> <li>工程名名</li> <li>新京農路</li> </ul></th><th><b>面</b><br/>① ♀<br/>全</th><th>「<br/>一<br/>一<br/>行<br/>え<br/>ん<br/>位<br/>音<br/>廣<br/>置<br/>保<br/>推<br/>課<br/>保<br/>音</th><th><b>則試</b>,<br/><b>*</b>1 ♀全部<br/><b>春夜者</b>:</th><th>,且需引</th><th></th><th>工程</th><th>·圖文管</th></li<></ul> | 泉正常<br>?"<br>理<br>0 ♀ 部份通到<br>章詞<br>■文 年份<br>● 98                                         | , 使用<br>, 使用<br>,<br>,<br>,<br>,<br>,<br>,<br>,<br>,<br>,<br>,<br>,<br>,<br>, | 1 系 統 档 # 1 ♀ 有退件 # 1 ♀ 有退件 ■ 2 ■ 2 ■ 2 ■ 3 ■ 5 ■ 5 ■ 6 ■ 6 ■ 7 ■ 7 ■ 8 ■ 7 ■ 8 ■ 7 ■ 8 ■ 7 ■ 8 ■ 7 ■ 8 ■ 7 ■ 8 ■ 7 ■ 8 ■ 8 ■ | <ul> <li>▲組頁</li> <li>① ●新送件</li> <li>工程名名</li> <li>工程名名</li> <li>新京農路</li> </ul> | <b>面</b><br>① ♀<br>全 | 「<br>一<br>一<br>行<br>え<br>ん<br>位<br>音<br>廣<br>置<br>保<br>推<br>課<br>保<br>音 | <b>則試</b> ,<br><b>*</b> 1 ♀全部<br><b>春夜者</b> :                | ,且需引 |    | 工程       | ·圖文管 |
|                                                                                                    | 3<br>회 <del>, **</del> L                                                                                                    | ✓ 98                                                                                      | <ul> <li>擴大公共</li> <li>建設</li> <li>振興經濟</li> <li>擴大公共</li> <li>建設</li> </ul>  | -027<br>98FR3013<br>-050                                                                                                    | 改善工程<br>北農路改<br>善工程                                                               | 分局<br>臺南<br>分局       | 推廣<br>課<br>保育<br>推廣<br>課                                                | 承辦人                                                          |      |    |          |      |
| 工程國文管理<br>,案件管理<br>工程國文提尋管理<br>,工程國文搜尋                                                                                                    | <ul> <li>新寮農路改</li> <li>項次</li> <li>1</li> <li>2</li> <li>3</li> <li>4</li> <li>5</li> <li>6</li> <li>7</li> <li>8</li> <li>ELE</li> </ul>                                                                                                    | (男) (官) 均<br>善工程(98FF<br>回文類別<br>預算書<br>合約書<br>變更書圖<br>結算書圖<br>其他書圖<br>成果報告書<br>相片<br>設計圖 | <u></u><br>R3003-027)                                                         | 重新上傳<br>上傳<br>上傳                                                                                                    | 1                                                                                 | 上傳                   |                                                                         | <b>秋寒</b><br>通過<br>未送件<br>通過<br>未送件<br>通過<br>未送件<br>通過<br>通過 |      |    |          |      |

| 表單代號:CTV4-001                                                  | 測試記錄表 版本:V1.00 |            |  |        |  |  |  |  |
|----------------------------------------------------------------|----------------|------------|--|--------|--|--|--|--|
| 系統代號 / 名稱                                                      | 功能代號 / 名稱      | 測試日期       |  | 頁次     |  |  |  |  |
| 工程圖文管理系統                                                       | 圖文上傳           | 99/10/25 第 |  | 第 20 頁 |  |  |  |  |
| 測試條件:<br>Intranet 環境測試,網路連線正常,使用系統模組頁面進行測試,且需登入工程圖文管<br>理系統系統。 |                |            |  |        |  |  |  |  |
| 測試項目:                                                          |                |            |  |        |  |  |  |  |
| 1. 按"案件管理"                                                     |                |            |  |        |  |  |  |  |
| 2. 點選"新寮農路改善工程"                                                |                |            |  |        |  |  |  |  |
| 3. 查閱該案件上傳情形                                                   |                |            |  |        |  |  |  |  |
| 4. 點選上傳,選擇要上傳的 pdf 檔案,按上傳按鈕                                    |                |            |  |        |  |  |  |  |
| 5. 上傳後,等電子書 Server 預處理完後,可顯示電子書。                               |                |            |  |        |  |  |  |  |

| 則試結果:正       | 常                             |                                                                                                    |                                                                                                    |                                                                                                    |                                                                                                    |              |
|--------------|-------------------------------|----------------------------------------------------------------------------------------------------|----------------------------------------------------------------------------------------------------|----------------------------------------------------------------------------------------------------|----------------------------------------------------------------------------------------------------|--------------|
| 工程圖文管理       |                               | 文上傳                                                                                                    | 管理                                                                                                    |                                                                                                    |                                                                                                    | BILLIS       |
| > 案件管理       | 親                             | 「寮農路改善工利                                                                                                    | € (98FR3003-                                                                                                    | 027)                                                                                                    |                                                                                                    |              |
| 工程圖文搜尋管理     |                               | 項次 圖:                                                                                                    | 文類別                                                                                                    | 重新上傳                                                                                                    | 補件上傳                                                                                                    | 狀態           |
| 工程圖文搜尋       |                               | 1 預3                                                                                                    | 書                                                                                                    |                                                                                                    |                                                                                                    | 通過           |
|              |                               | 2 合緒                                                                                                    | 自書                                                                                                    | 上傳                                                                                                    |                                                                                                    | 未送件          |
|              |                               | 3 👹                                                                                                    | [書圖]                                                                                                    |                                                                                                    |                                                                                                    | 通過           |
|              |                               | 4 結算                                                                                                    | 音書圖                                                                                                    | 上傳                                                                                                    |                                                                                                    | 未送件          |
|              |                               | 5 其作                                                                                                    | 也書圖                                                                                                    |                                                                                                    |                                                                                                    | 通過           |
|              |                               | 6 成長                                                                                                    | <b>果報告書</b>                                                                                                    | 上傳                                                                                                    |                                                                                                    | 未送件          |
|              |                               | 7 相)                                                                                                    | ŧ                                                                                                    |                                                                                                    |                                                                                                    | 通過           |
|              |                               | 8 😥                                                                                                    | 18                                                                                                    |                                                                                                    |                                                                                                    | 通過           |
| 工程国文管理 ,案件管理 | 圖文上                           | 傳<br>書工程 (98FR300:                                                                                                    | 3-027)                                                                                                    |                                                                                                    |                                                                                                    |              |
| 工程圖文搜尋管理     | 上18合約書                        | WHITE SEALANT                                                                                                    |                                                                                                    | 170 16 40 56                                                                                                    |                                                                                                    |              |
| - 上征圖火使學     | Upload<br>Files Qu<br>Errors: | <ul> <li>登録()</li> <li>我最近的文件</li> <li>我面</li> <li>我的文件</li> <li>我的文件</li> <li>我的文件</li> <li>我的文件</li> <li>我的文件</li> <li>我的文件</li> </ul> | ◆本機範疇(C     ◆本機範疇(C     ◆本機範疇(C     ◆本機範疇(C     ◆本機範疇(C     ◆なっか。9906     ◆なっか。9906     ◆なっか。9906     ◆なっか。9906     ◆なっか。9906     ◆なっか。9906     ◆なっか。9906     ◆なっか。9906     ◆なっか。9906     ◆なっか。9906     ◆なっか。9906     ◆なっか。9906     ◆なっか。9906     ◆なっか。9906     ◆なっか。9906     ◆なっか。9906     ◆なっか。9906     ◆なっか。9906     ◆なっか。9906     ◆なっか。9906     ◆なっか。9908     ◆なっか     ◆すっか | <ul> <li>)</li> <li>)</li></ul> | Charles Constraints Constraints Constra | ADVANTAGE KI |
|              |                               |                                                                                                    | 檔名(M):                                                                                                    |                                                                                                    | •                                                                                                    | 開啓①          |
|              | 回上層                           |                                                                                                    | 画来:规学(1):                                                                                                    | All Flies (*.*)                                                                                                    | <b>•</b>                                                                                                    | 14(1)        |

### **參、系統穩定性測試**

一、目的

系統穩定性測試,主要著重在系統於長時間模擬操作下,系統操作功能正 常反應,及其反應時間變動監測。以確定系統在長時間情況下依然能夠穩定運作。

二、測試方法

(一)多人操作負載模擬

以模擬軟體執行模擬動作,並以長時間執行(3台PC以每3秒鐘執行一

次網頁的情況下,連續執行24小時),測試其系統穩定度。

(二)執行錯誤率測試

以模擬軟體執行模擬動作或由真人實際操作,於3天內執行網頁 500 次 以上的情況下,測試其系統操作錯誤率。

(三)穩定性測試結果報告

- 於負載模擬測試完成後(24 小時),檢視伺服器事件檢視器,檢視是否 有系統不正常停止運作之錯誤。
- 記錄系統穩定性測試各項目於『系統穩定性測試記錄表』中,其中包括測試日期、時間、測試人員、檢核人員及監測人員等資料。

三、允收標準

經實機測試三天 500 次以上,操作錯誤率低於 3%。如有未符合允收標準, 依序進行軟體效能校調,伺服器效能校調,以符合允收標準。

四、測試紀錄表

系統穩定性測試記錄表,如表附錄四-1:

| 系統穩定性測試記錄表                                                                                                    |                        |                                                                                                    |       |     |                                                                                                    |                                                        |             |  |  |  |
|----------------------------------------------------------------------------------------------------|------------------------|----------------------------------------------------------------------------------------------------|-------|-----|----------------------------------------------------------------------------------------------------|--------------------------------------------------------|-------------|--|--|--|
|                                                                                                    | 測 試                    | 結                                                                                                    | 果     | į   | 紀                                                                                                    | 錄                                                      |             |  |  |  |
| 伺服器                                                                                                    | CPU 使用率(               | %) 記                                                                                                    | 憶體使用  | 量   | 事件檢視器檢視結果                                                                                                    |                                                        |             |  |  |  |
| HP DL 580G6                                                                                                    | 5%                     |                                                                                                    | 40%   |     | □停止服務                                                                                                    |                                                        | 分鐘          |  |  |  |
| 測試結果                                                                                                    |                        |                                                                                                    |       |     |                                                                                                    |                                                        |             |  |  |  |
| P 172.16.40.56 - PuTTY top - 14:10:39 up 1 day, trasks: 381 total, 2 rur Cpu(s): 4.6tws, 1.6tsy, Hen: 4044364k total, 3 Swap: 8385920k total, PID USER PR NI V 6189 root 25 0 10 12961 ul 15 0 12 12961 ul 15 0 12 12961 ul 15 0 12 12961 ul 15 0 12 12 root 34 19 3 root 34 19 7 root RT -5 8 root RT -5 9 root 34 19 10 root RT -5 11 root RT -5 12 root 34 19 13 root RT -5 15 root 34 19 13 root RT -5 15 root 34 19 14 root RT -5 15 root 34 19 14 root RT -5 15 root 34 19 15 root 34 19 16 root RT -5 17 root RT -5 18 root RT -5 19 root 34 19 19 10 root RT -5 11 root 34 19 10 root RT -5 15 root 34 19 13 root RT -5 15 root 34 19 14 root RT -5 15 root 34 19 14 root RT -5 15 root 34 19 15 16 root 34 19 17 18 root RT -5 19 root 34 19 19 10 root RT -5 15 root 34 19 10 root RT -5 15 root 34 19 10 root RT -5 15 root 34 19 10 root RT -5 15 root 34 19 10 root RT -5 15 root 34 19 10 root RT -5 15 root 34 19 14 root RT -5 15 root 34 19 14 root RT -5 15 root 34 19 15 16 root RT -5 17 root RT -5 17 root RT -5 18 root RT -5 19 root 34 19 19 10 root RT -5 10 root RT -5 10 root RT -5 10 root RT -5 10 root RT -5 10 root RT -5 10 root RT -5 11 root RT -5 15 root 34 19 10 root RT -5 15 root 34 19 10 root RT -5 15 root 34 19 10 root RT -5 15 root RT -5 15 root RT -5 16 root RT -5 17 root RT -5 17 root RT -5 18 root RT -5 18 | 5:55, 4 users, load at | verage: 1.00, 1<br>stopped, 1 :0<br>wa, 0.0%hi, 0<br>free, 2116316<br>K TIR+ CON<br>0 :00.275 in1<br>0 :00.275 in1<br>0 :00.00 wat<br>0 :00.00 wat<br>0 :00 wat<br>0 :00 wat<br>0 :00 wat<br>0 :00 wat<br>0 :00 wat<br>0 :00 wat<br>0 :00 wat<br>0 :00 wat<br>0 :00 wat<br>0 :00 wat<br>0 :00 wat<br>0 :00 wat<br>0 :00 wat<br>0 :00 w |       |     | Point of the second second | e<br>• 網頁① - 安全性()<br>可用有圖資<br>()<br>953105, Y: 22.530 |             |  |  |  |
| 總停止服                                                                                                    | 務時間(分鐘)                |                                                                                                    |       |     | □合格□□                                                                                                    | 不合格                                                    |             |  |  |  |
| 總測言                                                                                                    | 式次數(次)                 |                                                                                                    |       |     |                                                                                                    | =                                                      |             |  |  |  |
| 模擬功能名稱:                                                                                                    | 派送介接服務                 | ,派送模式                                                                                                    | 式,派送# | 犬態口 | 回報,系約                                                                                                    | 先監控,約                                                  | 5計分析        |  |  |  |
| 報表,遠端控管                                                                                                    | ,圖資查詢,圖                | 圆框搜尋                                                                                                    | ,圖資連絲 | 吉服矛 | 务,圖資申                                                                                                    | 1請,圖資                                                  | <b>肾派送,</b> |  |  |  |
| 圖資下載,圖資                                                                                                    | 審核,時間序列                | ·]檢視,>                                                                                                    | 不同時期景 | 影像百 | 丁同時顯示                                                                                                    | 🗧 , WEB-                                               | GIS 影像      |  |  |  |
| 瀏覽器,圖文搜                                                                                                    | 尋,圖文檢視;                | ,圖文下書                                                                                                    | 載,圖資管 | 會理  | ,圖文上傳                                                                                                    | ۶.<br>F                                                |             |  |  |  |

#### 肆、系統壓力測試

一、目的

壓力測試是一種性能測試,實施和執行此類測試的目的是找出因資源不足 或資源爭用而導致的錯誤。

二、測試方法

以真人或電腦模擬 20 人同時上線(系統極限值的測試於系統效能中進行), 由各作業群組選出測試功能,各測試項目之紀錄,各項測試其反應時間應低於系 統壓力群組功能測試表。

三、允收標準

(一)依據壓力(負荷)測試報表,以判斷系統之瓶頸所在。

(二)彙整測試記錄(Test Log),問題報告(Bug Report),各項分析報告(Test Analysis Report),產生測試報告(Test Report),總結測試結果及建議。

四、模擬測試

(一)以模擬軟體模擬 20、100 與 500 個 Client 同時連線測試,以進行系統壓力測試。

(二)测試項目同系統效能測試項目。

五、測試結果

(一)20 個 client 測試連線結果,如圖附錄四-2 所示:

(二)100 個 client 測試連線結果,如圖附錄四-3 所示:

(三)500 個 client 測試連線結果,如圖附錄四-4 所示:

C:\Program Files\Apache Software Foundation\Apache2.2\bin>ab -c 20 -n 20 http:// 172.16.40.56/portal/index.php This is ApacheBench, Version 2.3 <\$Revision: 655654 \$> Copyright 1996 Adam Twiss, Zeus Technology Ltd, http://www.zeustech.net/ Licensed to The Apache Software Foundation, http://www.apache.org/ Benchmarking 172.16.40.56 (be patient).....done Server Software: Apache/2.2.16 Server Hostname: 172.16.40.56 Server Port: 80 /portal/index.php Document Path: 67 bytes Document Length: Concurrency Level: 20 Time taken for tests: 1.297 seconds Complete requests: 20 Failed requests: Ø Write errors: 5 Total transferred: 5040 bytes HTML transferred: 1340 bytes 15.42 [#/sec] (mean) Requests per second: Time per request: 1296.808 [ms] (mean) Time per request: 64.840 [ms] (mean, across all concurrent requests) 3.80 [Kbytes/sec] received Transfer rate: Connection Times (ms) min mean[+/-sd] median max 7.9 Connect: 47 56 62 62 Processing: 602 261.4 562 1062 172 Waiting: 601 261.8 562 1062 172 Total: 234 658 261.8 609 1125 Percentage of the requests served within a certain time (ms) 609 50% 66% 781 75% 891 80% 953 90% 1062 95% 1125 1125 98% 99% 1125 100% 1125 (longest request)

圖附錄四-2、20 個 client 測試連線結果

C:\Program Files\Apache Software Foundation\Apache2.2\bin>ab -c 100 -n 100 http: //172.16.40.56/portal/index.php This is ApacheBench, Version 2.3 <\$Revision: 655654 \$> Copyright 1996 Adam Twiss, Zeus Technology Ltd, http://www.zeustech.net/ Licensed to The Apache Software Foundation, http://www.apache.org/ Benchmarking 172.16.40.56 (be patient).....done Server Software: Apache/2.2.16 Server Hostname: 172.16.40.56 Server Port: 80 Document Path: /portal/index.php Document Length: 67 bytes Concurrency Level: 100 5.562 seconds Time taken for tests: Complete requests: 100 Failed requests: Ø Write errors: Ø Total transferred: 25200 bytes 6700 bytes HTML transferred: Requests per second: 17.98 [#/sec] (mean) Time per request: 5562.038 [ms] (mean) 55.620 [ms] (mean, across all concurrent requests) Time per request: Transfer rate: 4.42 [Kbytes/sec] received Connection Times (ms) min mean[+/-sd] median max 47 54 8.7 47 Connect: 94 Processing: 141 2743 1528.6 2750 5375 141 2740 1530.3 2750 5375 Waiting: Total: 203 2797 1528.5 2797 5421 Percentage of the requests served within a certain time (ms) 50% 2797 66% 3672 75% 4140 4406 80% 90% 4937 95% 5218 98% 5375 99% 5421 100% 5421 (longest request) Program Files Anache Software Foundation Anache2.2\hin>

圖附錄四-3、100 個 client 測試連線結果

```
Benchmarking 172.16.40.56 (be patient)
Completed 100 requests
Completed 200 requests
Completed 300 requests
Completed 400 requests
Completed 500 requests
Finished 500 requests
Server Software:
                       Apache/2.2.16
Server Hostname:
                        172.16.40.56
Server Port:
                        80
Document Path:
                        /portal/index.php
Document Length:
                        67 bytes
Concurrency Level:
                        500
Time taken for tests:
                        44.044 seconds
Complete requests:
                       500
Failed requests:
                       Ø
Write errors:
                        И
Total transferred:
                       126000 bytes
HTML transferred:
                       33500 bytes
Requests per second:
                       11.35 [#/sec] (mean)
Time per request:
                       44044.056 [ms] (mean)
Time per request:
                       88.088 [ms] (mean, across all concurrent requests)
Transfer rate:
                       2.79 [Kbytes/sec] received
Connection Times (ms)
             min mean[+/-sd] median
                                        max
                   88 74.4
Connect:
              47
                               62
                                        312
             109 18200 12199.5 15671
                                         43919
Processing:
Waiting:
              62 18147 12224.7 15608
                                         43903
              156 18288 12226.8 15749
                                         43966
Total:
Percentage of the requests served within a certain time (ms)
 50% 15749
 66%
      27155
  75%
      30045
 80%
      31685
      34654
 90%
 95%
      37669
 98%
      42325
  99%
      43528
 100% 43966 (longest request)
C:\Program Files\Apache Software Foundation\Apache2.2\bin>_
```

圖附錄四-4、500 個 client 測試連線結果